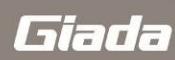

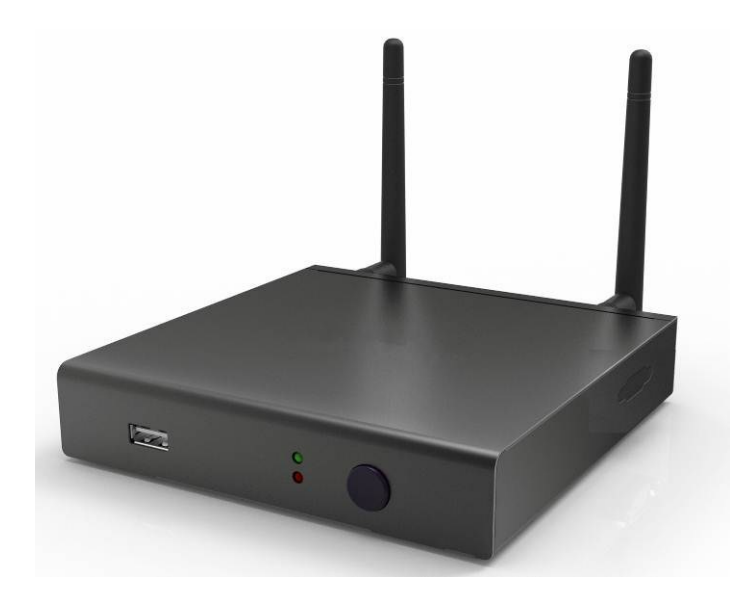

#### This user guide is for reference, see the actual product!

JEHE will do their best to ensure the accuracy and completeness of this manual, but they will not guarantee there is no error in this manual since the product may upgrade in future. JEHE will not guarantee any typographical errors in this manual or be responsible for any misunderstanding by users. JEHE may make changes to the specifications and product descriptions at any time without further notice.

# Directory

| Directory                                      | 2  |
|------------------------------------------------|----|
| Product parameters                             | 4  |
| 1:Quick Installation                           | 5  |
| 1-1:Interface description                      | 5  |
| 1-2:Connecting devices                         | 6  |
| 1-3:Installation2G/3G/4G Module                | 7  |
| 1-3-A:Open the shell                           | 7  |
| 1-3-B:Installation SIM:                        | 7  |
| 1-3-C:Installation2G/3G/4G Module:             | 8  |
| 1-4:System restore                             | 9  |
| 1-4-A:Recovery:                                | 9  |
| 1-5:System Burning:                            | 9  |
| 1-5-A:RKDevice Manage installation:            | 9  |
| 1-5-B:USB Driver installation                  | 11 |
| 1-5-C:ARM Digital Signage Interface            |    |
| 1-6:Enable USB debugging:                      |    |
| 2:The main interface                           | 15 |
| 3:Alarm Clock Settings                         |    |
| 4:Timer ON/OFF, sleep / wake up settings       |    |
| 5:Play Music                                   | 17 |
| 6:Play video, Boot play video settings         |    |
| 7:Gallery                                      |    |
| 8:Webpage browsing                             | 21 |
| 9:File Manager                                 | 21 |
| 10:Check the program running in the background |    |
| 11:System Settings                             |    |
| 11-1:Wi-Fi Link                                | 23 |
| 11-2:Bluetooth                                 | 24 |
| 11-3:Portable hotspot                          | 24 |
| 11-4:Ethernet                                  |    |

| 11-5:Mobile networks Settings28        | 5 |
|----------------------------------------|---|
| 11-6:Sound Settings                    | 3 |
| 11-7:Display Settings27                | 7 |
| 11-7-A:Wi-Fi Display2                  | 7 |
| 11-7-B:Default Screen Orientation      | 8 |
| 11-8:HDMI Settings                     | 3 |
| 11-9:Storage Administration            | 9 |
| 11-10:Apps Administration              | ) |
| 11-11:Location information access      | 1 |
| 11-12:Security Settings                | 1 |
| 11-12-A:Equipment Management:          | 2 |
| 11-12-B:Source Location:               | 2 |
| 11-12-C:Validation Application:        | 2 |
| 11-12-D:Power boot:                    | 2 |
| 11-12-E:USB-OTG&HOST:                  | 2 |
| 11-12-F:Hide the taskbar               | 2 |
| 11-13:Language & Input Method Settings | 3 |
| 11-14:Backup and Reset                 | 3 |
| 11-15:Date & Time Settings             | 4 |
| 11-16:Accessibility                    | 1 |
| 11-17:Developer options                | 5 |
| 11-18:About device                     | 3 |
| 12:VCN Connected                       | 6 |

# **Product parameters**

| ARM Digital signage SPEC |                             |                             |                             |  |  |  |  |  |  |  |  |
|--------------------------|-----------------------------|-----------------------------|-----------------------------|--|--|--|--|--|--|--|--|
|                          | Giada Q30                   | Giada Q30W                  | Giada Q30D                  |  |  |  |  |  |  |  |  |
|                          | RockChip RK3188             | RockChip RK3188             | RockChip RK3188             |  |  |  |  |  |  |  |  |
| CPU                      | ARM ® Cortex ™ -A9          | ARM ® Cortex ™ -A9          | ARM ® Cortex ™ -A9          |  |  |  |  |  |  |  |  |
|                          | Quad-Core 1.6GHz            | Quad-Core 1.6GHz            | Quad-Core 1.6GHz            |  |  |  |  |  |  |  |  |
| GPU                      | ARM Mali-400 MP4,Open GL2.0 | ARM Mali-400 MP4,Open GL2.0 | ARM Mali-400 MP4,Open GL2.0 |  |  |  |  |  |  |  |  |
| OS                       | Android™ 4.2&4.4            | Android™ 4.2&4.4            | Android™ 4.2&4.4            |  |  |  |  |  |  |  |  |
| Memory                   | DDR3 2GB RAM                | DDR3 1GB RAM                | DDR3 2GB RAM                |  |  |  |  |  |  |  |  |
| 010.000                  | 8GB Nand Flash              | 8GB Nand Flash              | 8GB Nand Flash              |  |  |  |  |  |  |  |  |
| Storage                  | TransFlash Card,32GB MAX    | TransFlash Card,32GB MAX    | TransFlash Card,32GB MAX    |  |  |  |  |  |  |  |  |
| HDMI                     | HDMI1.4 (Support 1080P)     | HDMI1.4 (Support 1080P)     | HDMI1.4 (Support 1080P)     |  |  |  |  |  |  |  |  |
| Natural                  | WiFi+ BT+3G(Optional)       | WiFi+ BT                    | WiFi+ BT+3G(Optional)       |  |  |  |  |  |  |  |  |
| Network                  | 100MB/S(RJ45)+IR            | 100MB/S(RJ45)+IR            | 100MB/S(RJ45)+IR            |  |  |  |  |  |  |  |  |
|                          | 1*DC IN (12V/2A)            | 1*DC IN (12V/2A)            | 1*DC IN (12V/2A)            |  |  |  |  |  |  |  |  |
|                          | 1*RJ45                      | 1*RJ45                      | 1*RJ45                      |  |  |  |  |  |  |  |  |
|                          | 1*HDMI                      | 1*HDMI                      | 1*HDMI                      |  |  |  |  |  |  |  |  |
|                          | 1*TF Card Reader            | 1*TF Card Reader            | 1*TF Card Reader            |  |  |  |  |  |  |  |  |
|                          | 1*3.5mm Earphone            | 1*3.5mm Earphone            | 1*3.5mm Earphone            |  |  |  |  |  |  |  |  |
| I/O Port                 | 3*USB 2.0 (1* OTG&HOST)     | 3*USB 2.0 (1* OTG&HOST)     | 3*USB 2.0 (1* OTG&HOST)     |  |  |  |  |  |  |  |  |
|                          | 1*Mini-PCIE                 |                             | 1*Mini-PCIE                 |  |  |  |  |  |  |  |  |
|                          | (Only supports 3G module)   |                             | (Only supports 3G module)   |  |  |  |  |  |  |  |  |
|                          | 1*SIM                       |                             | 1*SIM                       |  |  |  |  |  |  |  |  |
|                          |                             |                             | 1*COM                       |  |  |  |  |  |  |  |  |
| HW Key                   | Power, Burning, Recovery    | Power, Burning, Recovery    | Power, Burning, Recovery    |  |  |  |  |  |  |  |  |
| Antenna Port             | 1*Wi-Fi /BT +1*GPS +1*3G    | 1*Wi-Fi /BT                 | 1*Wi-Fi /BT +1*GPS +1*3G    |  |  |  |  |  |  |  |  |
| BAT-CMOS                 | 3.3V RTC Wake Up            | 3.3V RTC Wake Up            | 3.3V RTC Wake Up            |  |  |  |  |  |  |  |  |
| Operating                | <b>0°C~40°</b> C            | 0°C~40°C                    | <b>0°C~40°</b> C            |  |  |  |  |  |  |  |  |
| temperature              |                             |                             |                             |  |  |  |  |  |  |  |  |
| Certification            | CCC,CE,FCC                  | CCC,CE,FCC                  | CCC,CE,FCC                  |  |  |  |  |  |  |  |  |
| Size                     | 130X128.5X26MM              | 130X128.5X26MM              | 130X128.5X26MM              |  |  |  |  |  |  |  |  |

Note: Different models, different parameters, please prevail in the kind!

## **1:Quick Installation**

#### 1-1:Interface description

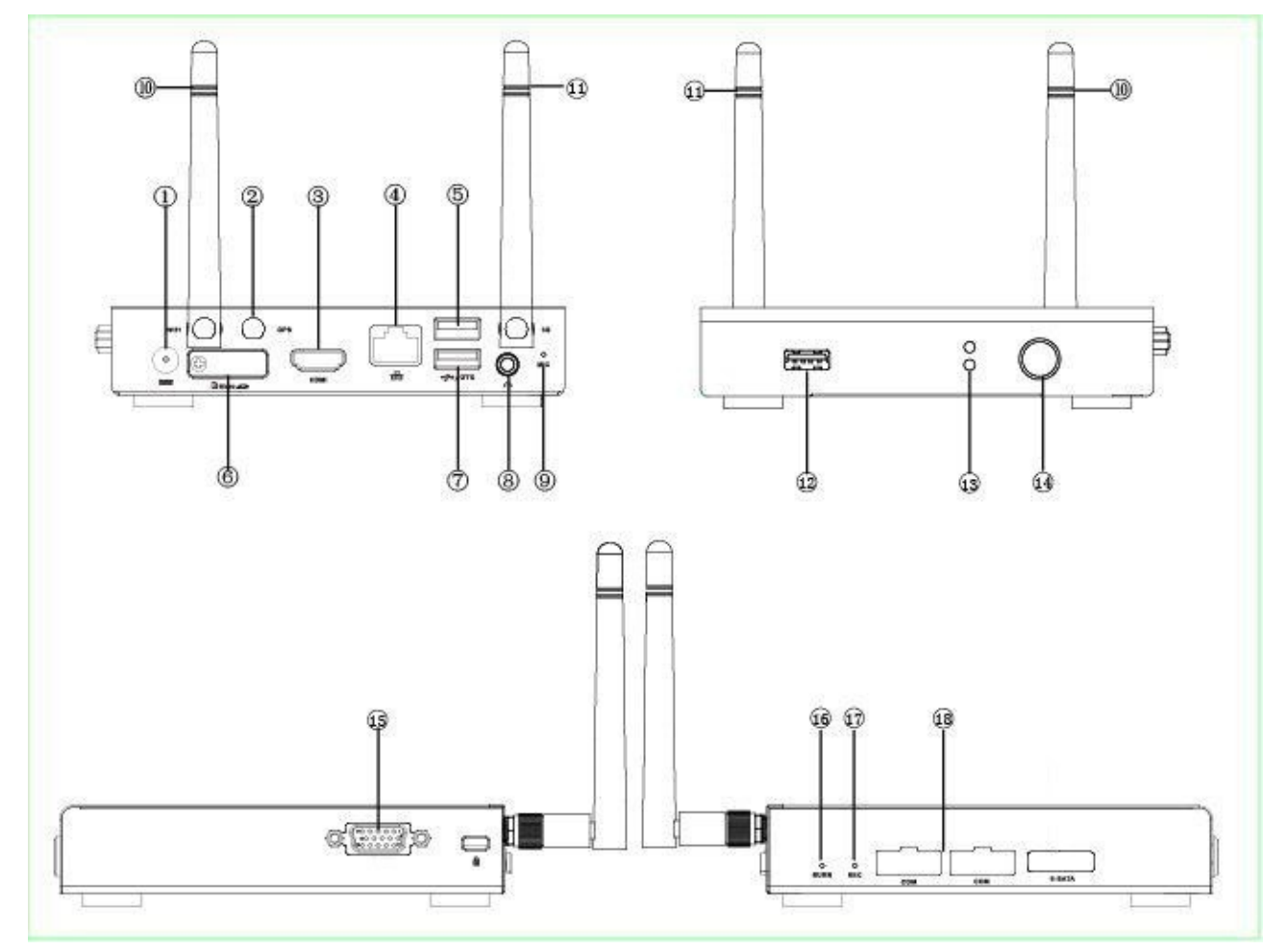

| Position | lcon                | Description     | Usage                                              |
|----------|---------------------|-----------------|----------------------------------------------------|
| 1)       |                     | DC-IN           | Connect the power adapter                          |
| 10211    |                     | Wifi/GPS/3G ANT | Receive Wifi/GPS/3G signal                         |
| 3        | HDMI                | HMDI Port       | Connect the HDMI digital monitor                   |
| (4)      | 品                   | RJ45 Port       | Connect the network                                |
| 512      | ¢                   | USB2.0 Port     | Connect USB devices                                |
| 6        | 🖸 Micro 🖘           | Card reader     | TF data memory card                                |
| 7        | <del>ч]•</del> ∕отс | USB2.0/OTG Port | Connect USB devices, OTG & host function Interface |
| 8        | 0                   | earphone/SPDIF  | Connect earphone/SPDIF                             |
| 9        | MIC                 | MIC             | Build-in MIC                                       |
| (13)     |                     | LED             | Computer work state                                |
| (14)     |                     | Power button    | Power ON / OFF the computer                        |
| (15)     |                     | VCA 8COM Port   | Connect VGA analog Monitor or Connect the serial   |
|          |                     |                 | port equipment                                     |
| (16)     | BURN                | Burn button     | System ROM Burning button                          |
| (17)     | REC                 | Recovery button | Restore factory default                            |
| (18)     | СОМ                 | COM             | Connect COM serial communication device            |

Note: Correct specifications depend on the actual models, all specifications are subject to change without prior notice.

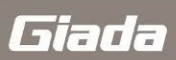

## 1-2:Connecting devices

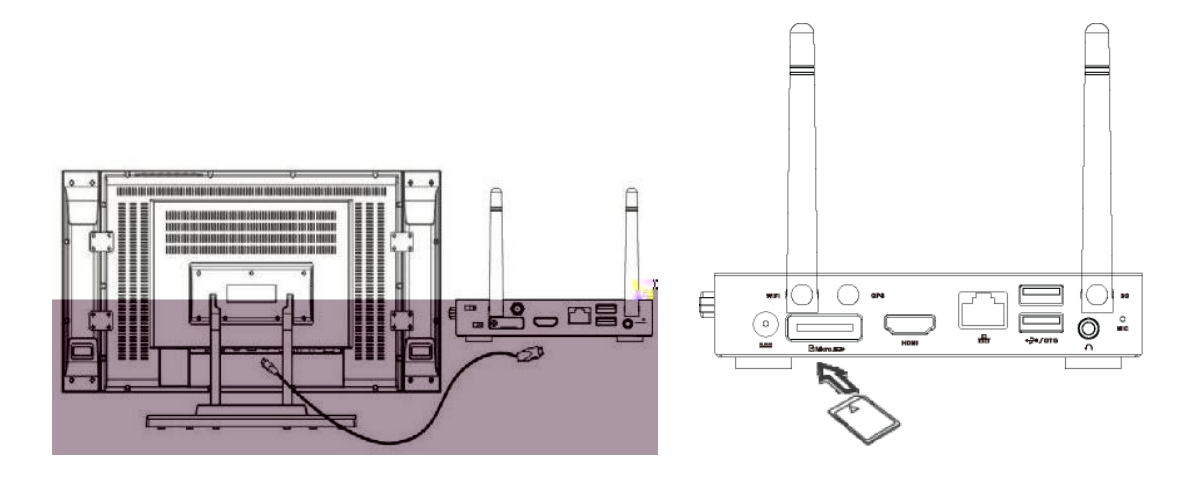

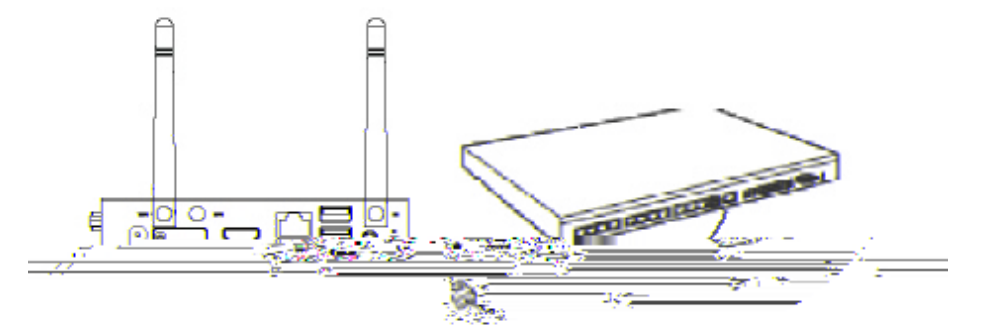

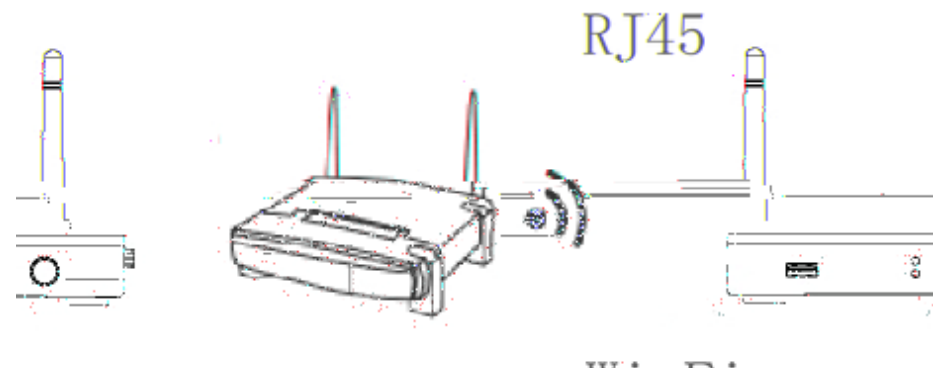

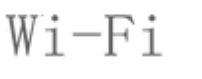

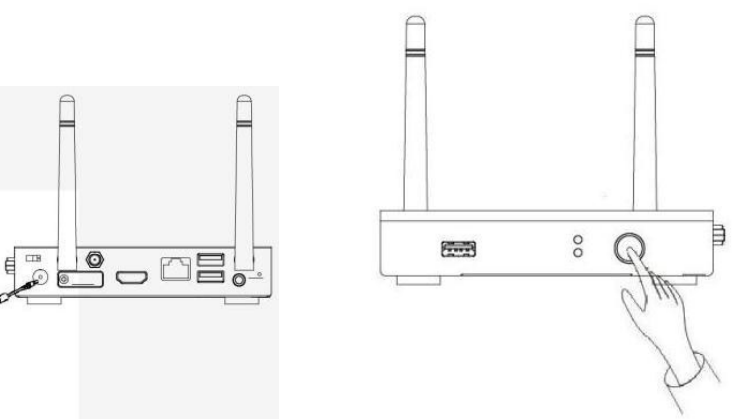

When Connecting the power adapter, the green LED light will be on, press power button, the Red LED light is on and the host system will automatically boot.

## 1-3:Installation2G/3G/4G Module

#### 1-3-A:Open the shell

Remove the two screws at the bottom of the machine, you can tear down the shell; As shown one after

the open

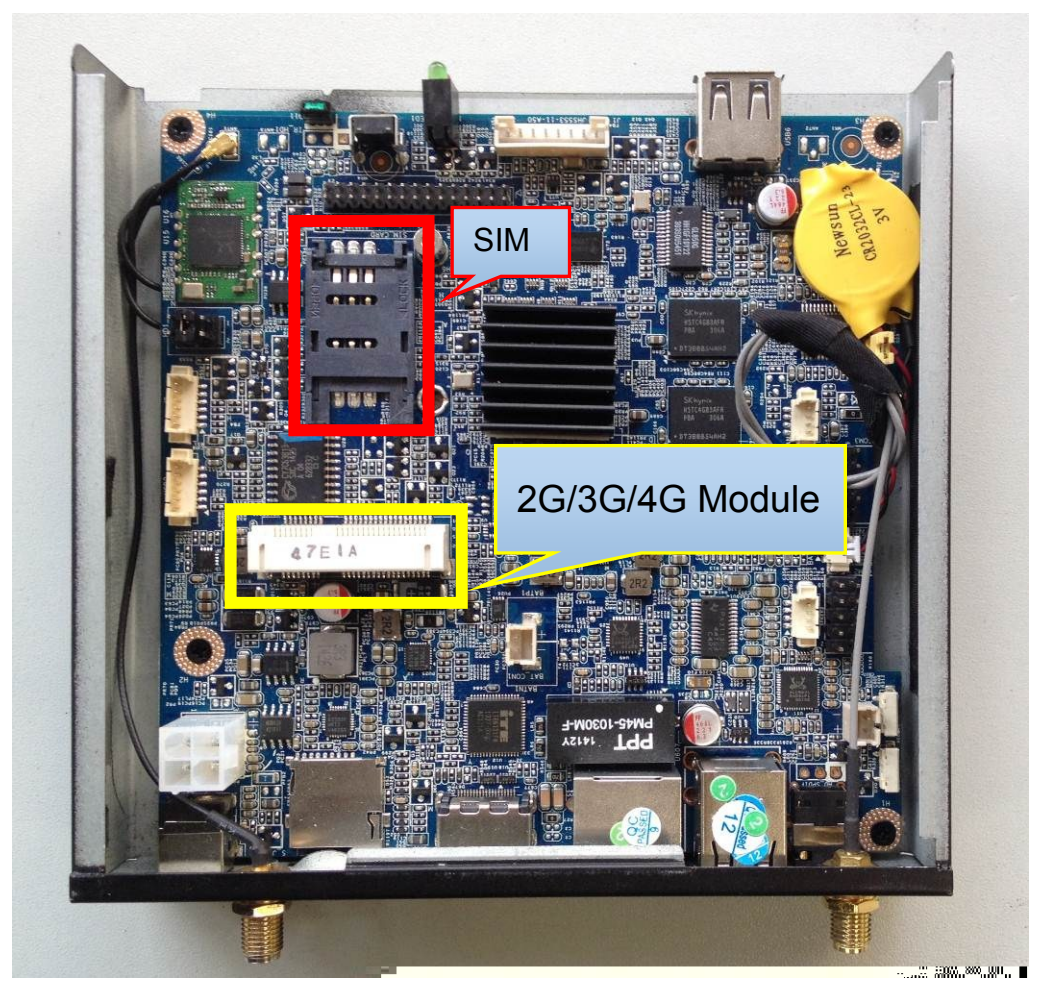

one

#### 1-3-B:Installation SIM:

In Figure Two ,Open in the direction of the arrow SIM snaps,As shown in Figure Three,In Figure Four,Insert the SIM card and the cover snaps,According to LCOK direction lock snaps,As shown in Figure Five.

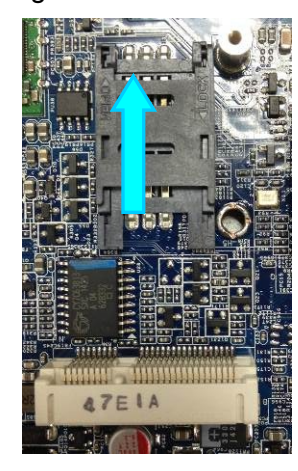

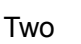

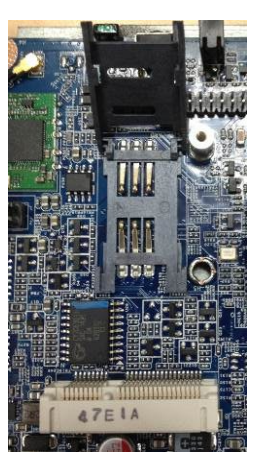

Three

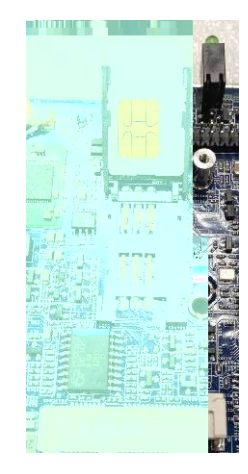

Four

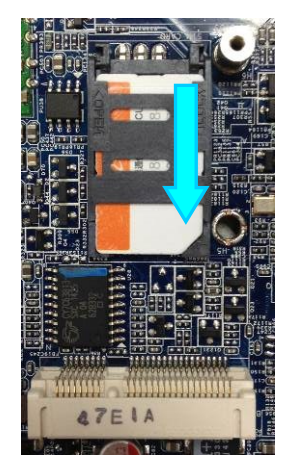

Five

ARM digital signage System user guide

#### 1-3-C:Installation2G/3G/4G Module:

Step 1 Insert the Mini PCIe 2G/3G/4G Module into the Mini PCI Express connector on the main board.

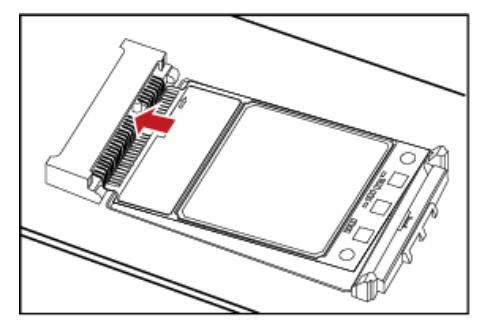

Step 2 Press downwards to fix the Mini PCIe 2G/3G/4G Module in the module slot.

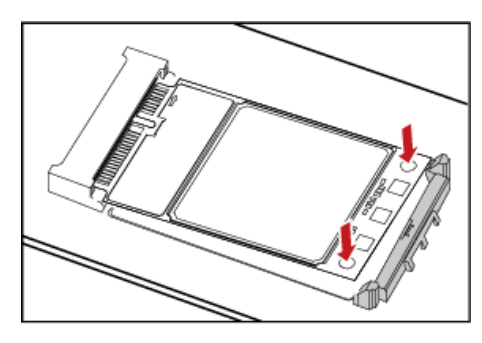

Step 3 Use a screwdriver to fix the Mini PCIe 2G/3G/4G Module on the main board with one screws provided in the Mini PCIe packing box.

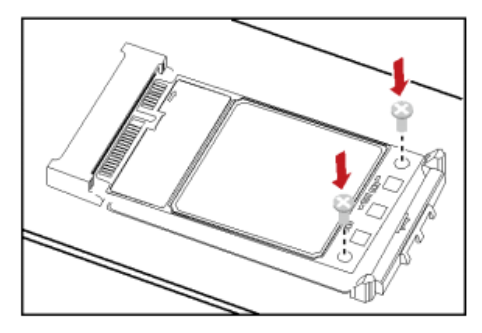

Step 4 Insert the connector of the main antenna into the MAIN antenna interface (M) of the Mini PCIe Adapter according to the indication on the label of the Mini PCIe 2G/3G/4G Module.

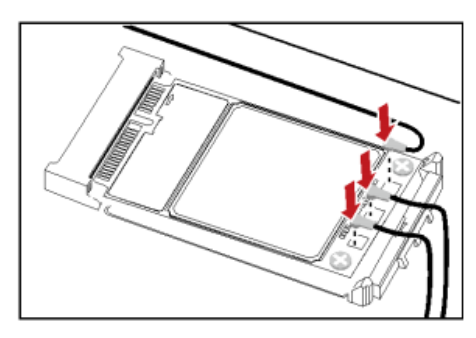

#### NOTE:

- Do not press or squeeze the antenna cable or damage the connectors. Otherwise, the wireless performance of the Mini PCIe 2G/3G/4G Module may be reduced or the Mini PCIe 2G/3G/4G Module cannot work normally.
- Ensure that the antenna cables are routed through the channel in the frame of the PC and do not lay the cables across the raised edges of the frame.
- Mobile networks Settings connecting method : <u>11-5:Mobile networks Settings</u>

#### 1-4:System restore

#### 1-4-A:Recovery:

Note: Recovery operations, the Data partition data will be restored. In order to protect your data from loss, when the System Recovery, when installing APK or writing data, please do not write into the / Data partition!

When the ARM PC system can not enter the system, you can manually restore the system. A: Under ARM PC powered off, press and hold the Recovery, power on, press and hold the Recovery, until the following interface.

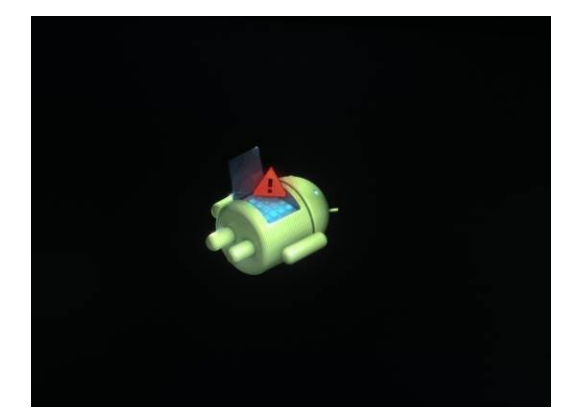

B: Recovery can loosen when the above screen appears, Press the Recovery again, the following screen appears, hit the ↑↓ button in the keyboard or choose 'wipe date/ factory reset' by a remote controller to confirm and enter to the next step, choose 'deleted all user date', it will enter the system recovery automatically, the / Data partition data will be restored, the other partition data will be retained.

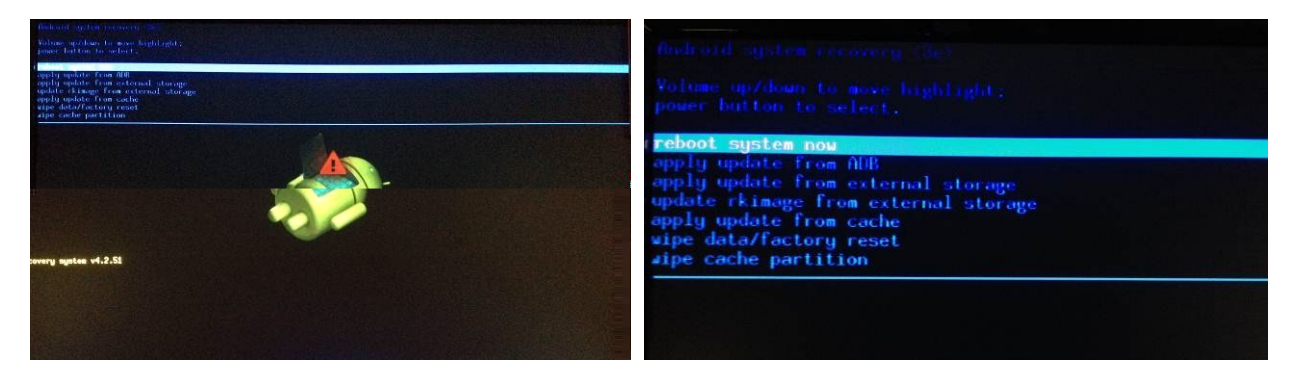

#### 1-5:System Burning:

Note: It will format the whole Flash space, if the new system is going to be burning, Please make a backup before burning!

#### 1-5-A:RKDevice Manage installation:

A: Unzip or extract RKDeviceManage V1.7\_EN.rar, enter RKDeviceManage V1.7 folder, then run "RKDeviceManage V1.7 EN.exe", it will show following interface;

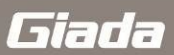

| RKDeviceManage v1.7                               |
|---------------------------------------------------|
| Rockchip<br><sub>瑞芯微电子</sub> No Found any Devices |
| Firmware Information                              |
| FW Ver: Loader Ver: Support Chip:                 |
| Device Information                                |
| System Ver: N/A Loader Ver: N/A Chip Type:        |
|                                                   |
| 00:00                                             |
| Language Upgrade Restore Exit                     |

B: click , choose firmware file for system burning, then click[open] to continue;

| Rock<br>瑞     | <b>chip</b><br><sup>故微电子</sup> | No           | Found        | any Dev        | ices      |
|---------------|--------------------------------|--------------|--------------|----------------|-----------|
| Firmware Info | ormation                       |              |              |                |           |
| G:\update\CA  | \Q30 JHS553                    | -10_EN\Q30_J | £553-01_R1_V | /422_20140108_ | P004      |
| FW Ver:       | 4.1.01                         | Loader Ver   | 2.09         | Support Ch     | nip: RK31 |
| System Ver:   | N/A                            | Loader Ver   | N/A          | Chip lype      | e:        |
| 00:00         |                                |              |              |                |           |
| Langua        | ane                            | Upgrade      | Rest         | ore            | Fxit      |

C: Cut off power supply of ARM PC, connecting ARM PC and windows PC via USB cable. (Note: the USB cable must be linked to ARM PC's USB OTG interface. For more details of ARM PC's interfaces, please check [1-1:Interface description]).

D: Please plug-in power adapter to ARM PC (do not power off during system burning). During system burning, please ensure power supply stably. Press and hold button [BURN], then power on ARM PC. RKDeviceManage will automatically identify devices. (If the driver has not been installed, then an interface will pop up for driver installation like [1-5-B:USB Driver installation]), click [Upgrade] and [Yes] to continue system burning. It will take roughly 3 minutes to finish system burning. The dialog "Upgrade OK" will pop up after system burning finished. Click [OK], at this point, ARM PC will automatically reboot, then system upgrade successfully.

| RKDeviceManage v1.7                                                | RKDeviceManage v1.7                                                                              |
|--------------------------------------------------------------------|--------------------------------------------------------------------------------------------------|
| Rockhip<br>端芯微电子<br>Firmware Information                           | Rockchip<br><sub>瑞芯微电子</sub> Found One LOADER Device                                             |
| G:\update\CA\Q30 JHS553-10_EN\Q30_JHS553-01_R1_V422_20140108_F004. |                                                                                                  |
| FW Ver: 4.1.01 Loader Ver: 2.09 Support Chip: RK31                 |                                                                                                  |
| Device Information                                                 | Subsequent operations will make your data lose,please backup your data ,do you want to continue? |
|                                                                    | Yes (Y) No 'N                                                                                    |
| 00:00                                                              | 00:00                                                                                            |
| Language Upgrade Restore Exit                                      | Language Upgrade Restore Exit                                                                    |

| RKDeviceManage v1.7                                                | 🖗 RKDeviceManage v1.7                                            |
|--------------------------------------------------------------------|------------------------------------------------------------------|
| Rockchip<br><sub>瑞芯微电子</sub> Found One LOADER Device               | Rockchip<br><sub>瑞芯微电子</sub> No Found any Devices                |
| Firmware Information                                               | Firmware Information                                             |
| G:\update\CA\Q30 JHS553-10_EN\Q30_JHS553-01_R1_V422_20140108_P004. | G:\update\CA\Q30 JHS555 to put on put on pt uses of 140108_P004. |
| FW Ver: 4.1.01 Loader Ver: 2.09 Support Chip: RK31                 | FW Ver: 4.1.01 pport Chip: RK31                                  |
| Device Information                                                 | Device Information Upgrade OK                                    |
| System Ver: N/A Loader Ver: N/A Chip Type: RK31                    | System Ver: N/A chip Type:                                       |
| Download Image Total(407445K),Current(10339K)                      | ОК                                                               |
| 00:05                                                              | 00:00                                                            |
| Language Upgrade Restore Exit                                      | Language Upgrade Restore Exit                                    |

#### 1-5-B:USB Driver installation

Giada 📃

If you have not installed ARM PC USB driver on Windows PC, USB driver installation dialog will pop up. Enter "Control Panel" then select "Device Manager". Interface will appear as following:

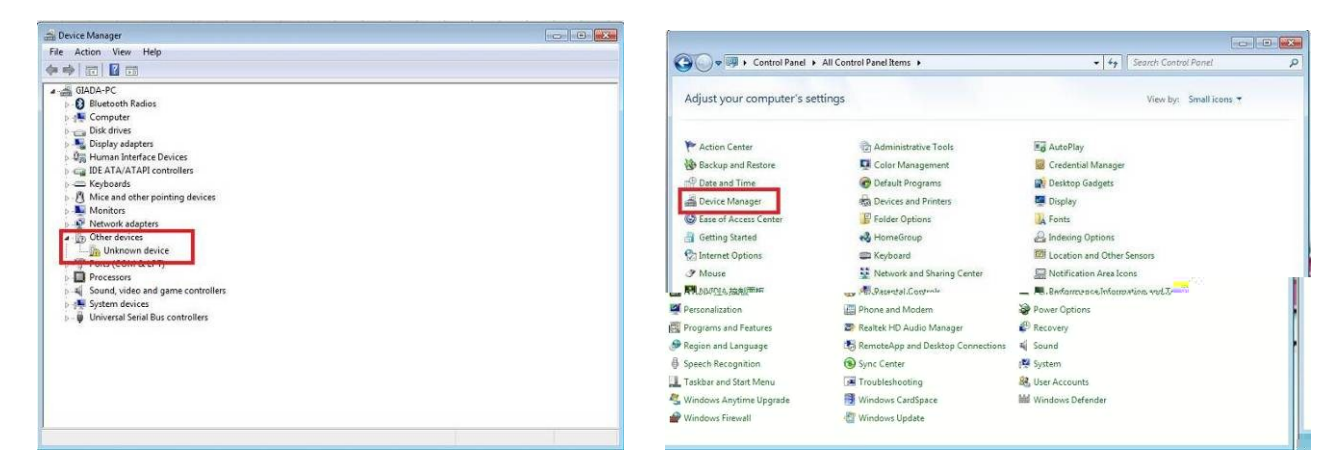

Select "Other devices-Unknown device" right click to select "Update Driver Software" as following:

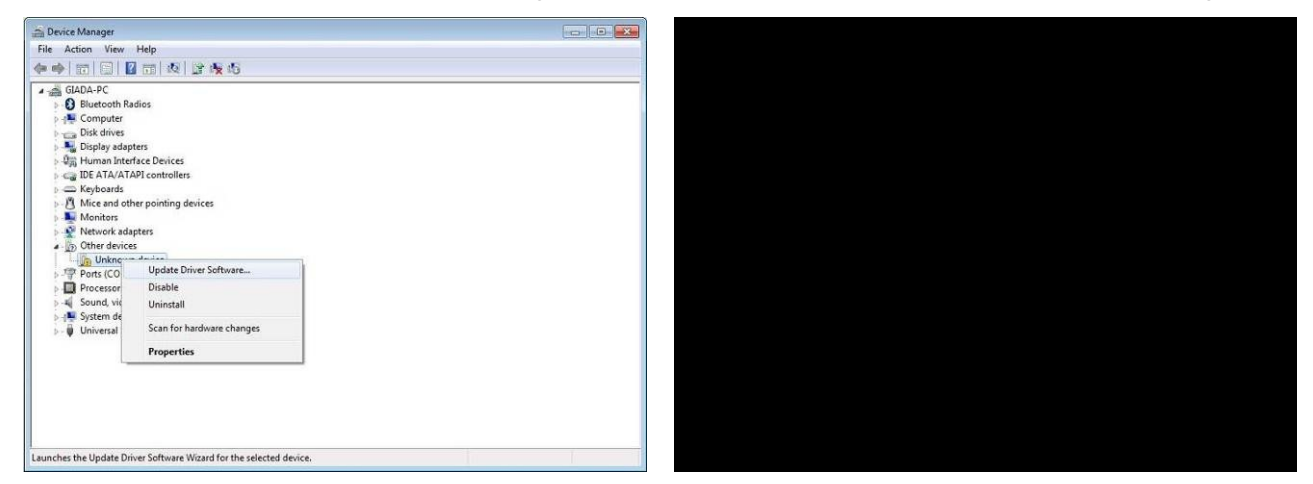

Select "Browse my computer for driver software", Click [Browse...], find corresponding driver for different systems under document RKDeviceManage V1.7>Driver, click [Next] and [Install] to continue as following:

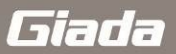

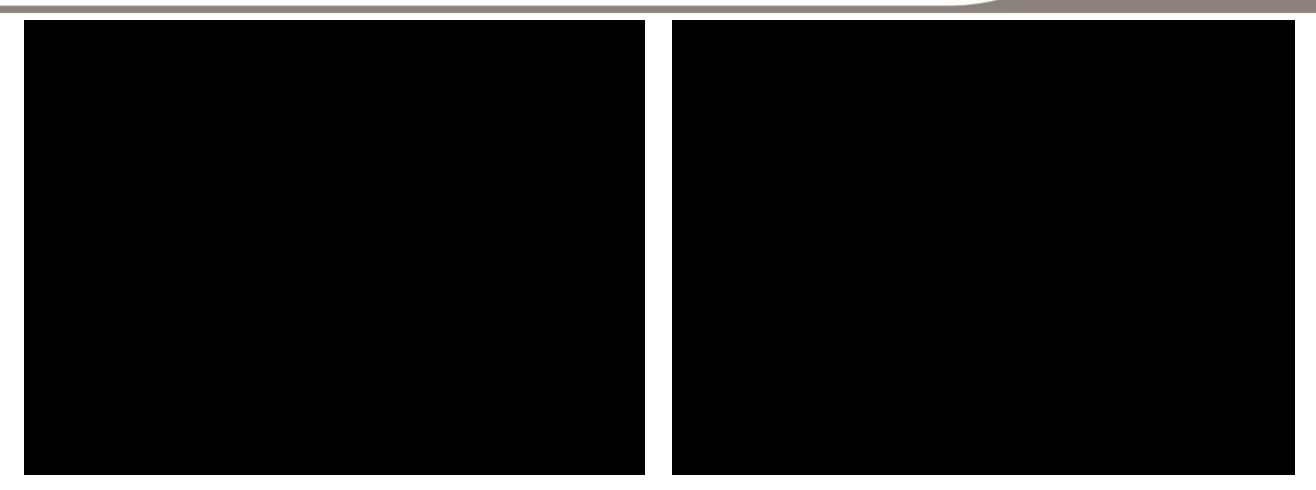

Then system start to install driver automatically till installation is completed.

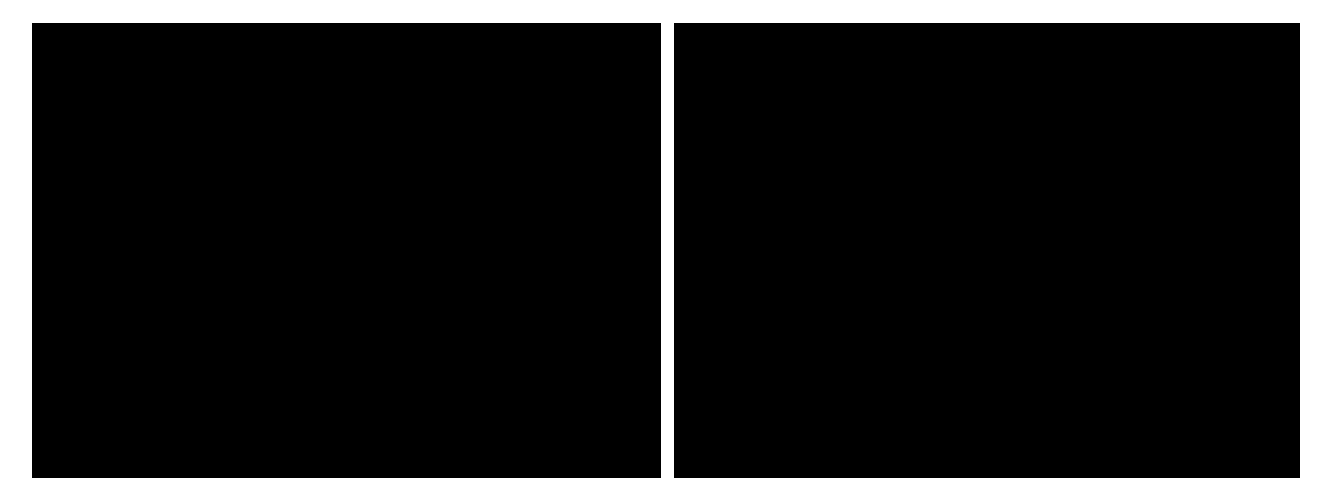

#### 1-5-C:ARM Digital Signage Interface

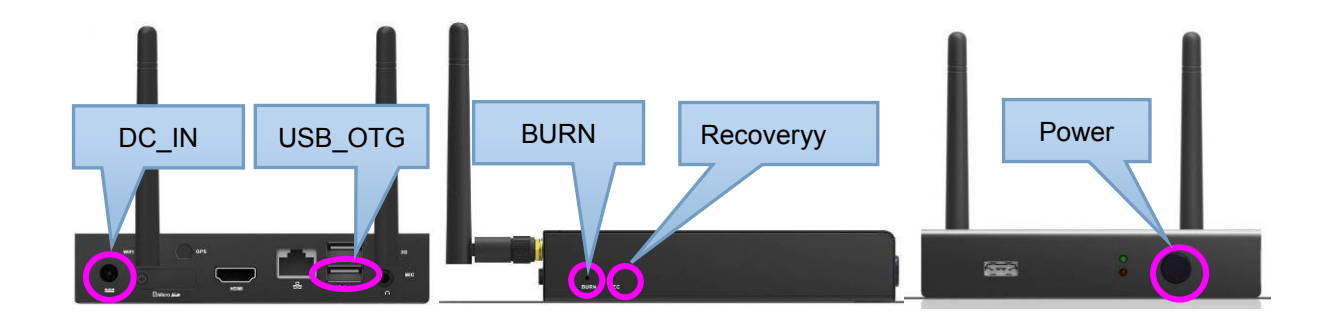

#### 1-6:Enable USB debugging:

Step 1: Boot up your ARM based PC, use OTG type USB cable to connect with your PC with PC's USB-OTG connector.

Step 2: Windows will pop up a message to identify with a new hardware.

Step 3: Change settings on your ARM PC to enable USB debugging.

- A: Settings>security>USB-OTG Settings disable $\sqrt{}$
- B: Settings>Developer options>USB debugging enable  $\sqrt{}$  as below:

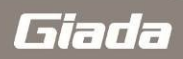

| 0.9.0 .             |                                                                  | 16:00                                                                                                    | 0 2 0 8             |                                                                               | 06.01 |
|---------------------|------------------------------------------------------------------|----------------------------------------------------------------------------------------------------|---------------------|-------------------------------------------------------------------------------|-------|
| to Seculty          |                                                                  |                                                                                                    | 2 Developer options |                                                                               |       |
| More.               |                                                                  |                                                                                                    | More.               | The second                                                                    |       |
| DEVER.              | PASSWEEDS                                                        |                                                                                                    | texte.              | 1 May 1 Mg 1 Mg 2 Mg 2 Mg 2 Mg 2 Mg 2 Mg 2 Mg                                 |       |
| 🕈 usa               | Make passwords visible                                           | ×                                                                                                    | 🕈 usa               | Desktop beckup pastword<br>bedrachshalter and the severity provided           |       |
| 41 Sound            |                                                                  |                                                                                                    | €t Sound            | Start moder                                                                   |       |
| O Display           | Device administration<br>View or inscitute device administration |                                                                                                    | O Display           |                                                                               |       |
| D Screenshorstening |                                                                  | Π                                                                                                    | I ScreenshotSetting | Scheen Auto Hotadon<br>Chable server sets stanfor.                            |       |
| E Storage           | Aller KAMANDE O ANGE TER LANGANG MALIN                           |                                                                                                    | E Storage           | Solect nutrime -                                                              |       |
| C Appe              |                                                                  | 2                                                                                                    | Appen               | HDCP checking                                                                 |       |
| PERSONAL            |                                                                  |                                                                                                    | PERSONAL            |                                                                               |       |
| Location            | Storcige type<br>market er fasthet                               |                                                                                                    | Location            | Enable Blacksoch HCI enogs log<br>Option all Investor HCI pacters in a fer    |       |
| 🕒 Security          | Trusted confertials                                              |                                                                                                    | Security            | Process Stats                                                                 |       |
| Language & input    | methil from \$0 and                                              |                                                                                                    | Language & input    |                                                                               |       |
| Clacksp & reset     |                                                                  |                                                                                                    | O flackup & reset   | USD defaultions                                                               |       |
| 42004975            |                                                                  |                                                                                                    | ALCOUNTS            |                                                                               |       |
| + Addaccount        | USER TERMINONE PROCEAU                                           |                                                                                                    | + Addaccount        | Power mensi buganporta<br>include poter in power messi in teleng a log report |       |
| SVETEM              | User Experience Program                                          | and the second second se | SYSTEM              | Alternet Instant                                                              |       |
| (C) Date & lime     |                                                                  |                                                                                                    | () Date&line        |                                                                               |       |
| 🏶 Accessibility     | AZZESBUTY<br>Institut power (n)                                  | 100                                                                                                    | 🔹 Accessibility     | Select debug app<br>No debug systemet                                         |       |
| 🖨 Pastag            |                                                                  |                                                                                                    | Pretog              |                                                                               |       |
| () Develope options |                                                                  | <u>11</u>                                                                                                    | O Developer options | Sensitive descent of periods and sensitive descent of                         |       |
| ③ About tablet      |                                                                  |                                                                                                    | About tablet        | Owk east outplief as 128/727 Terrary/Allaberree                               |       |
|                     | () a n a a a 🛪 🗢                                                 |                                                                                                    |                     | () a = a = a = 2                                                              |       |

#### Step 3: Install ADB driver

Enter "Device manager:to install Adb driver as follows.

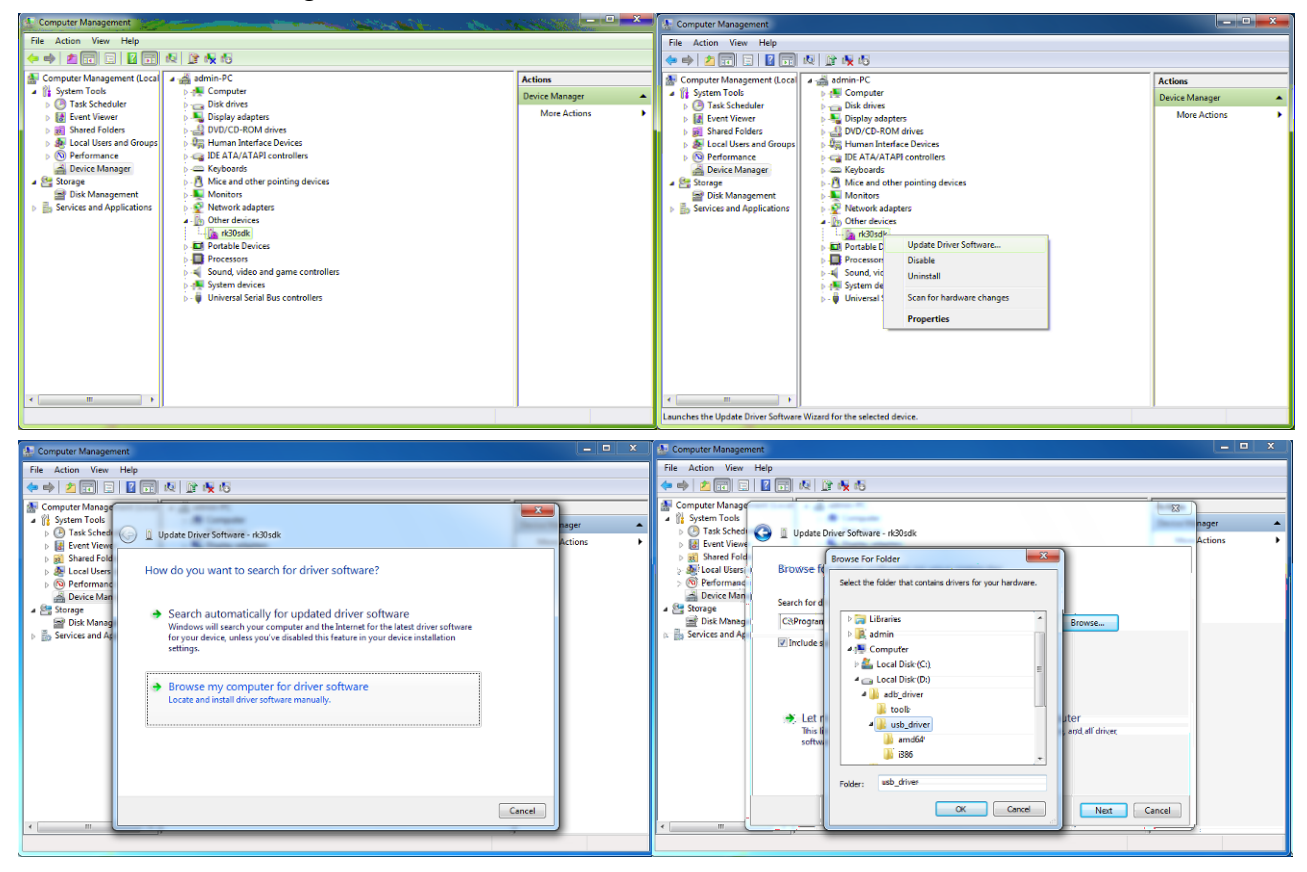

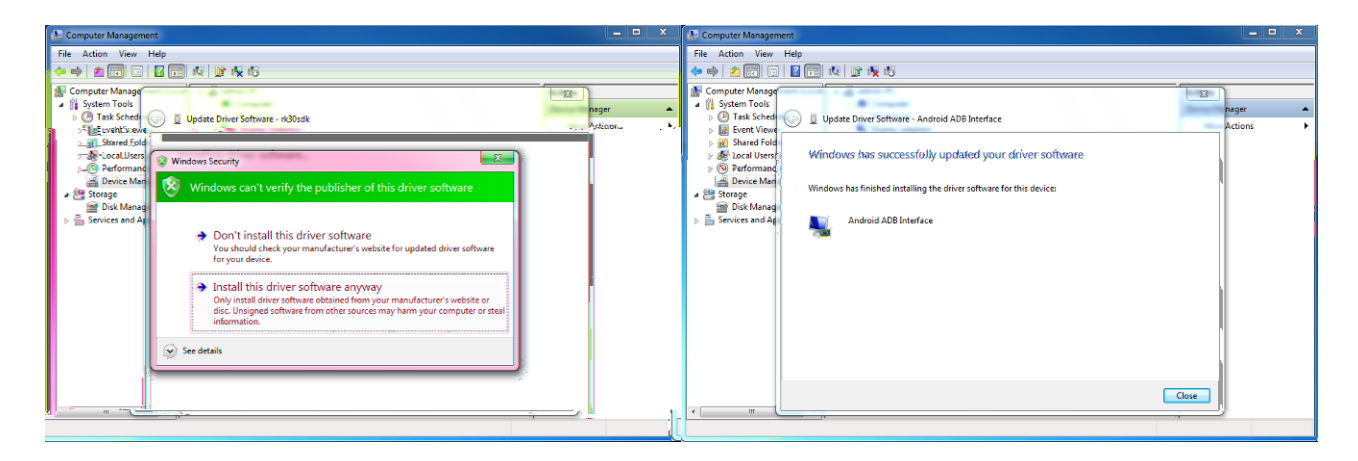

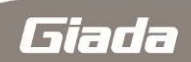

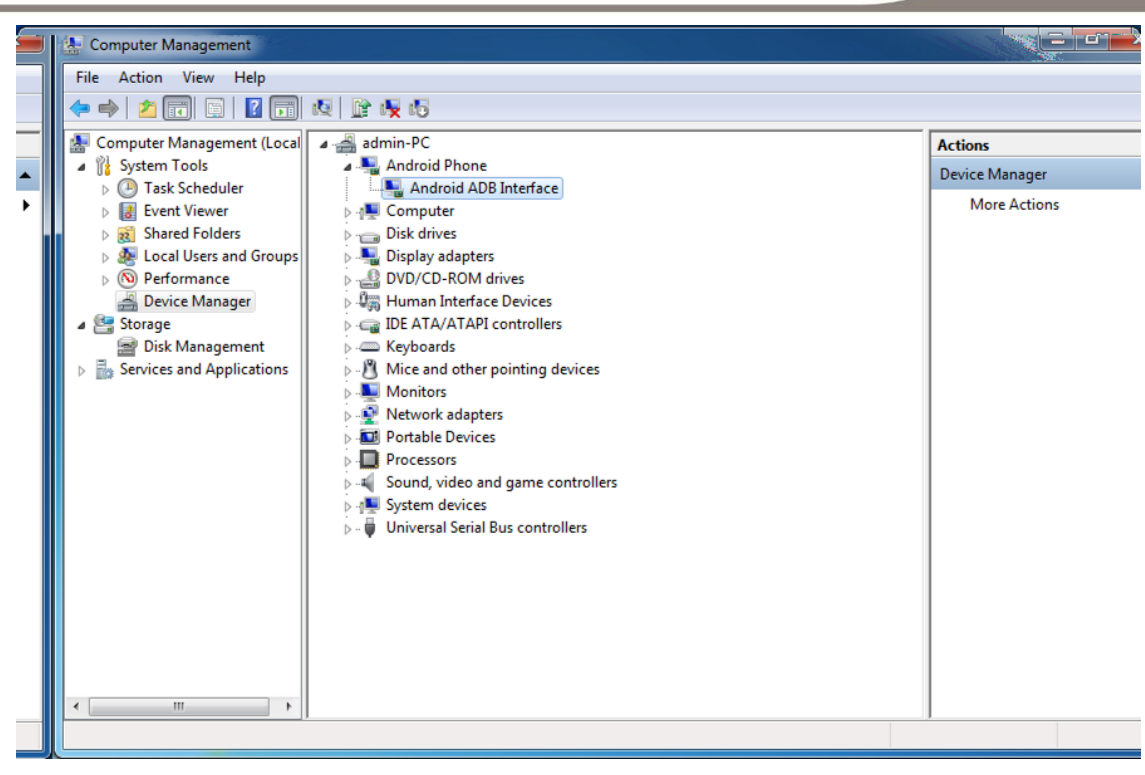

Step 3: Enable ADB

Copy adb.exe、AdbWinApi.dll、AdbWinUsbApi.dll 3files under "RockChip\adb\_4.04\tools"to C:\Windows\System32 and C:\Windows\System.

Verify ADB: Under MSDOS, type CMD>adb shell root@andriod:/#, if below picture has appear, then it is correct.

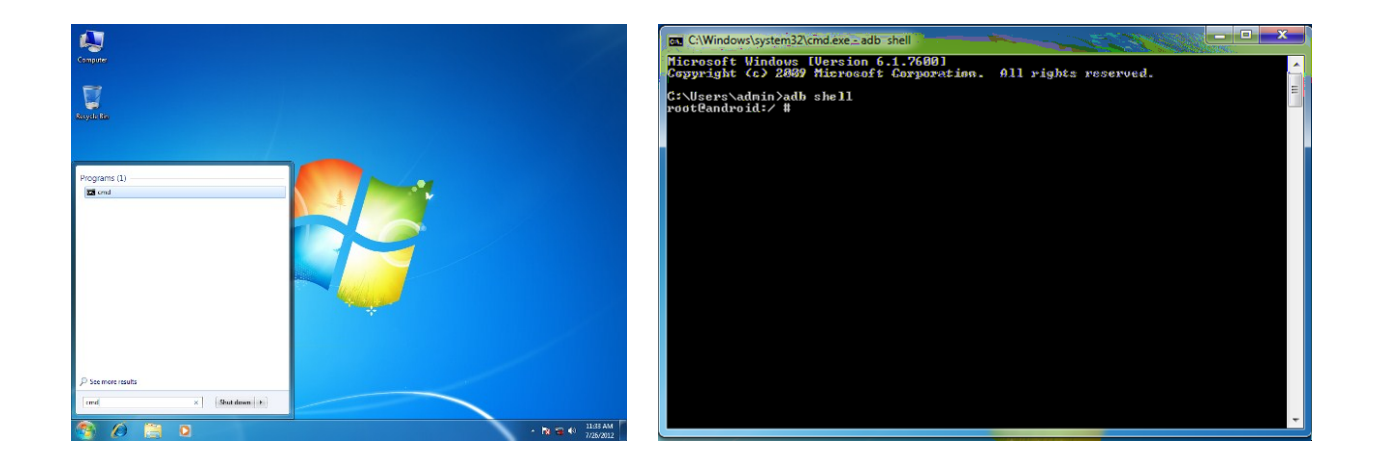

## 2:The main interface

Boot up and Enter into the system, you can see the main interface, Click enter the application's main interface;

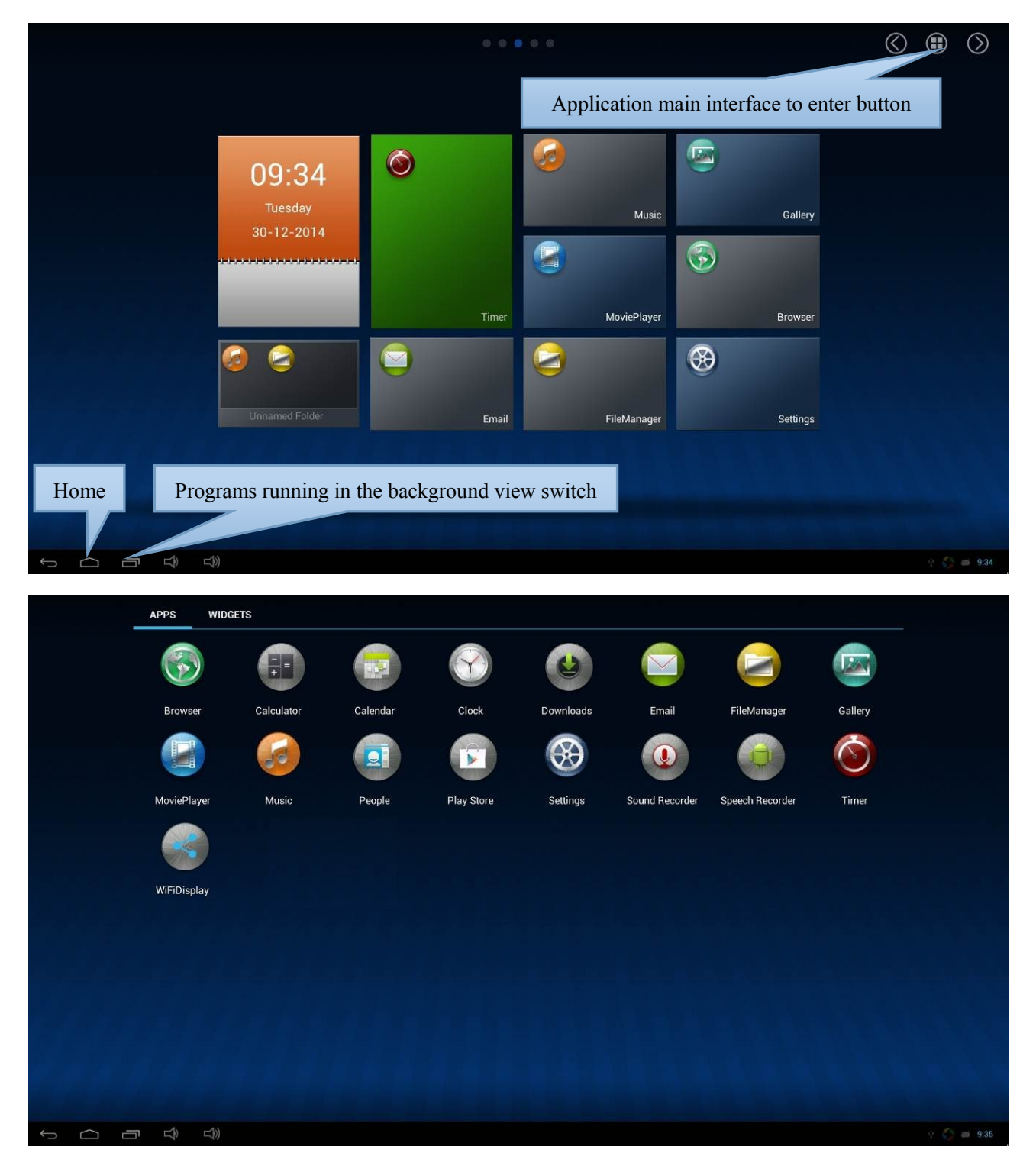

## **3:Alarm Clock Settings**

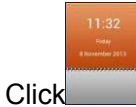

to enter into the main interface of alarm clock setting;

| < Alarms       |                 |                  |  |  |  |  |  |  | - | +   | : |
|----------------|-----------------|------------------|--|--|--|--|--|--|---|-----|---|
| <b>8</b> :30   | ) <sup>am</sup> |                  |  |  |  |  |  |  |   | OFF |   |
| MON, TUE, WED, | THU, FRI        |                  |  |  |  |  |  |  |   |     |   |
| <b>9</b> :00   | ) <sup>am</sup> |                  |  |  |  |  |  |  |   | OFF |   |
| SAT, SUN       |                 |                  |  |  |  |  |  |  |   |     |   |
|                |                 |                  |  |  |  |  |  |  |   |     |   |
| $\rightarrow$  | $\Box$          | $\widehat{\Box}$ |  |  |  |  |  |  |   |     |   |

## 4:Timer ON/OFF, sleep / wake up settings

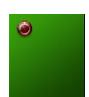

Click [Timer] button to enter into time setting, You can set below options: open time, Close time, Sleep time and awake time. (Support7\*24h)

| Timer |          | 09:38   |           |            |        |  |     |                 |  |  |  |  |
|-------|----------|---------|-----------|------------|--------|--|-----|-----------------|--|--|--|--|
|       | Öpen tin |         |           | Close time |        |  |     |                 |  |  |  |  |
| 08:30 | 6 Monday | Tuesday | Wednesday | Thursday   | Friday |  |     |                 |  |  |  |  |
|       |          |         |           |            |        |  |     |                 |  |  |  |  |
|       |          |         |           |            |        |  |     |                 |  |  |  |  |
|       |          |         |           |            |        |  |     |                 |  |  |  |  |
|       |          |         |           |            |        |  |     |                 |  |  |  |  |
|       |          |         |           |            |        |  |     |                 |  |  |  |  |
|       |          |         |           |            |        |  |     |                 |  |  |  |  |
|       |          |         | New       | v          |        |  |     |                 |  |  |  |  |
|       |          |         |           |            |        |  | 9 G | <i>d</i> ð 9:38 |  |  |  |  |

| Timer   |       |   |         |     | 09:38 | }    |                             |  |      |  | $\leftarrow$ |
|---------|-------|---|---------|-----|-------|------|-----------------------------|--|------|--|--------------|
|         |       |   | New tim | ier |       | Save | Close time<br>Save   Cancel |  |      |  |              |
| 0 08:30 | -i Mo |   |         |     | + +   |      |                             |  |      |  | (ii)         |
|         |       |   |         | _   |       | _    |                             |  |      |  |              |
|         |       |   |         |     |       |      |                             |  |      |  |              |
| Tab     |       | - | ÷       |     | 1     | 2    | 3                           |  | ×    |  |              |
|         |       | * | /       |     | 4     | 5    | 6                           |  | Done |  |              |
|         |       | ( | )       | =   | 7     | 8    | 9                           |  |      |  |              |
| 苹       |       |   |         |     | *     | 0    | #                           |  |      |  |              |
|         |       |   |         |     |       |      |                             |  |      |  | gil 9:38     |

## **5:Play Music**

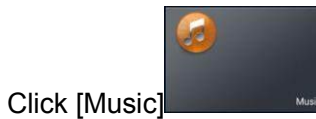

to enter into the main interface of the music player, This will automatically

scan the audio files stored on device, Click on the single music listed then music will play.

|         |                                                                                                    | ٢      | 5     | 1         | $\mathbf{igstyle}$ |
|---------|----------------------------------------------------------------------------------------------------|--------|-------|-----------|--------------------|
|         | Artists                                                                                                    | Albums | Songs | Playlists | Now playing        |
|         | he Best Damn Thing                                                                                                    |        |       |           |                    |
|         | Diamonds                                                                                                    |        |       |           |                    |
|         | lilto Boy<br>a Borix                                                                                                    |        |       |           |                    |
|         | Ausic<br>dele                                                                                                    |        |       |           |                    |
| MERCYME | Velcome to the New                                                                                                    |        |       |           |                    |
|         |                                                                                                    |        |       |           |                    |
|         |                                                                                                    |        |       |           |                    |
|         | and the second second s |        |       |           |                    |
|         |                                                                                                    |        |       |           |                    |
| ÷       |                                                                                                    |        |       |           | O A 4 🖾 📾 8:48     |

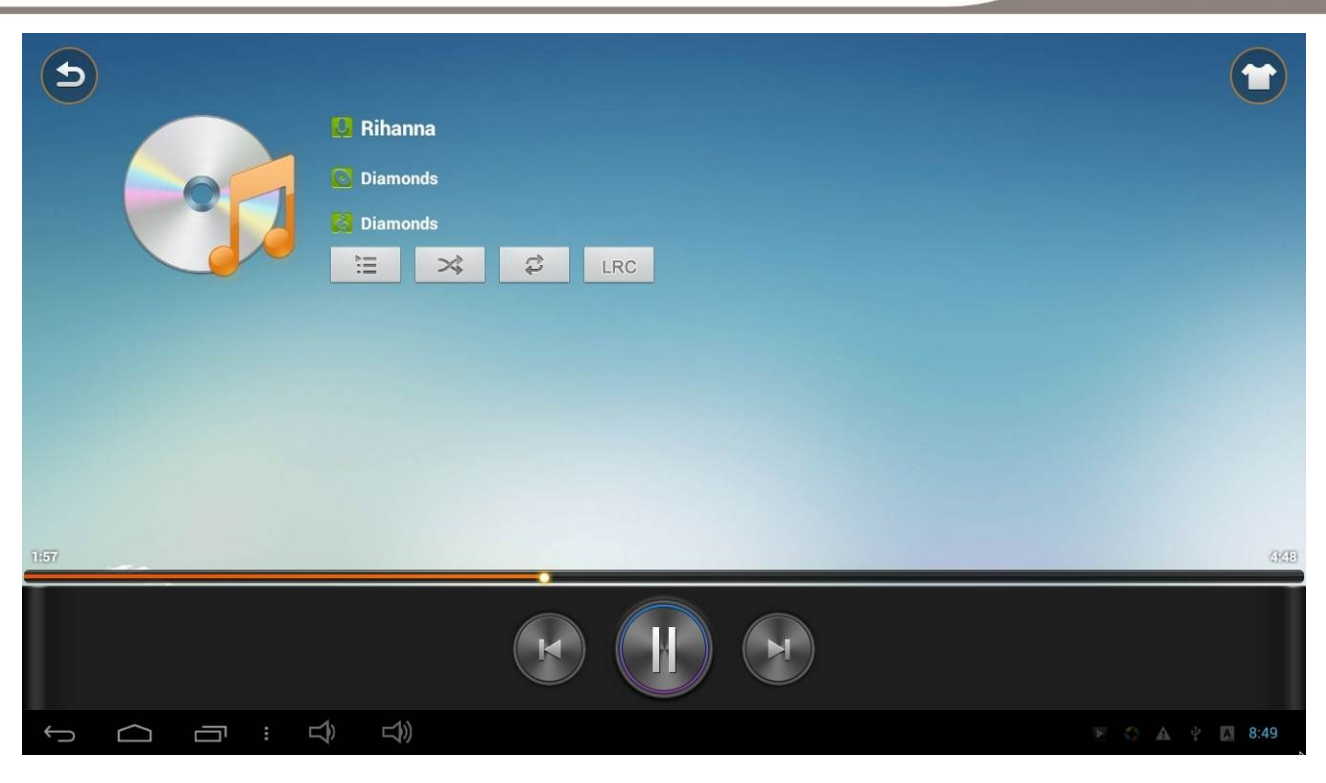

☆Supported audio formats: acc, ape,flac,mp3,ogg,wav, amr,m4a,m4r.

## 6:Play video, Boot play video settings

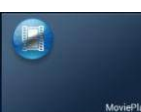

A:Click [Movie Player] to enter into the main interface of the video player, This will automatically scan the video files stored on device, Click on the single file then video will play.

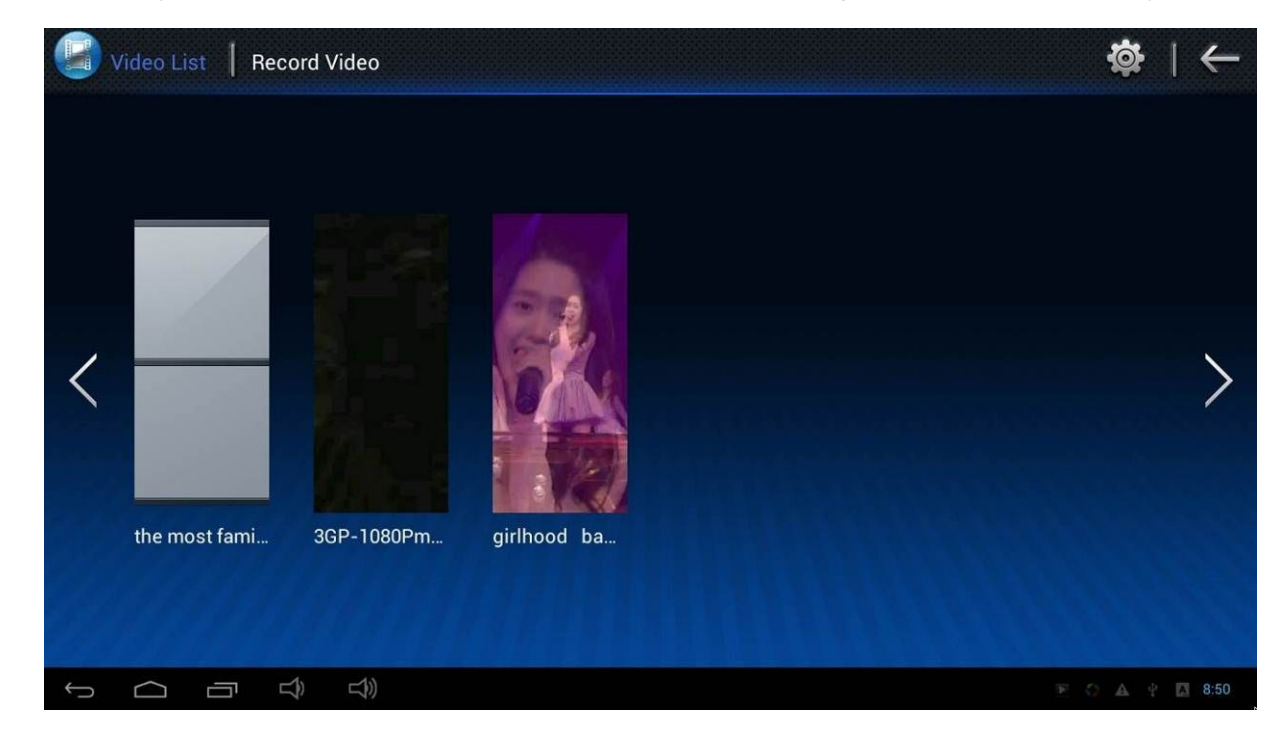

B:Click to enter the main interface of the Boot play video settings, There are three options of "Cancel auto play", "Play media store recycle", "Play single video recycle";

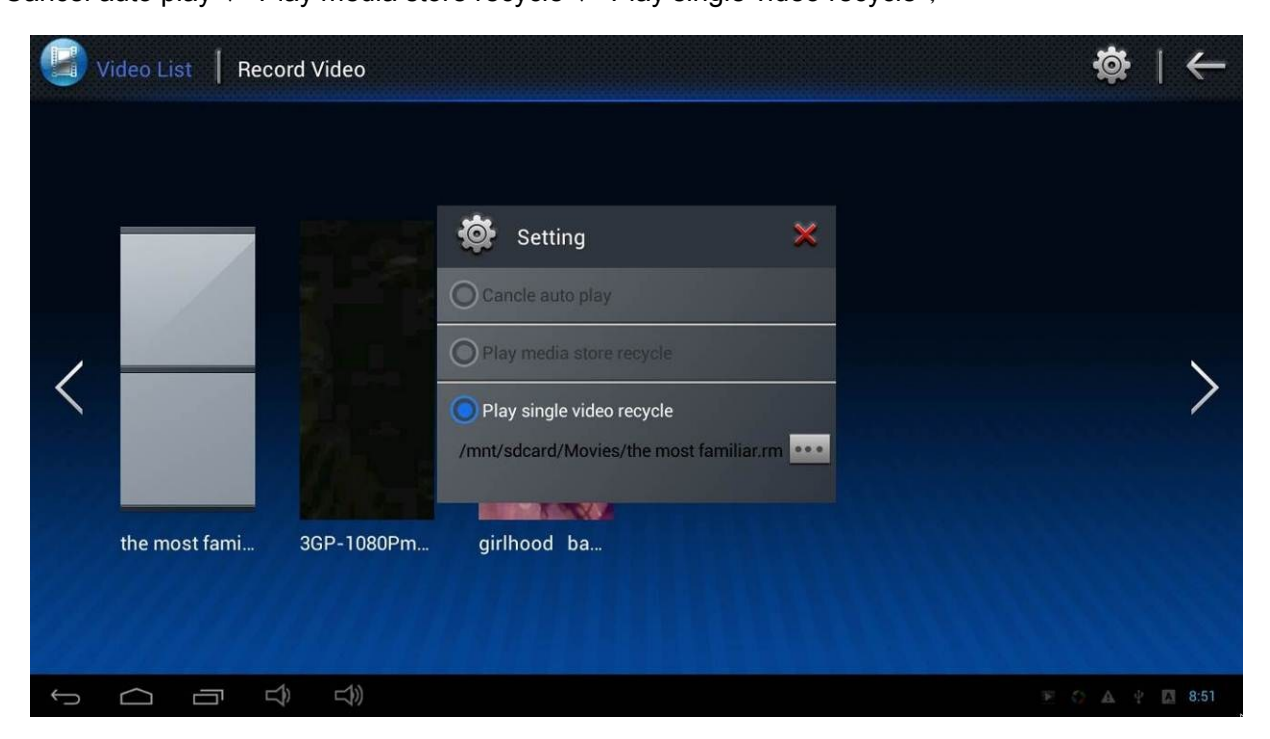

☆Supported video formats: asf/avi/flv/mov/mpeg1/mpeg2/mpg/ ts/vc/wmv/wmv9/3qp/mkv/mp4.

## 7:Gallery

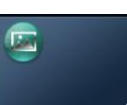

Click [Gallery] to enter into the main interface of the gallery, This will automatically scan all picture files stored on device. Click a picture then browse it.

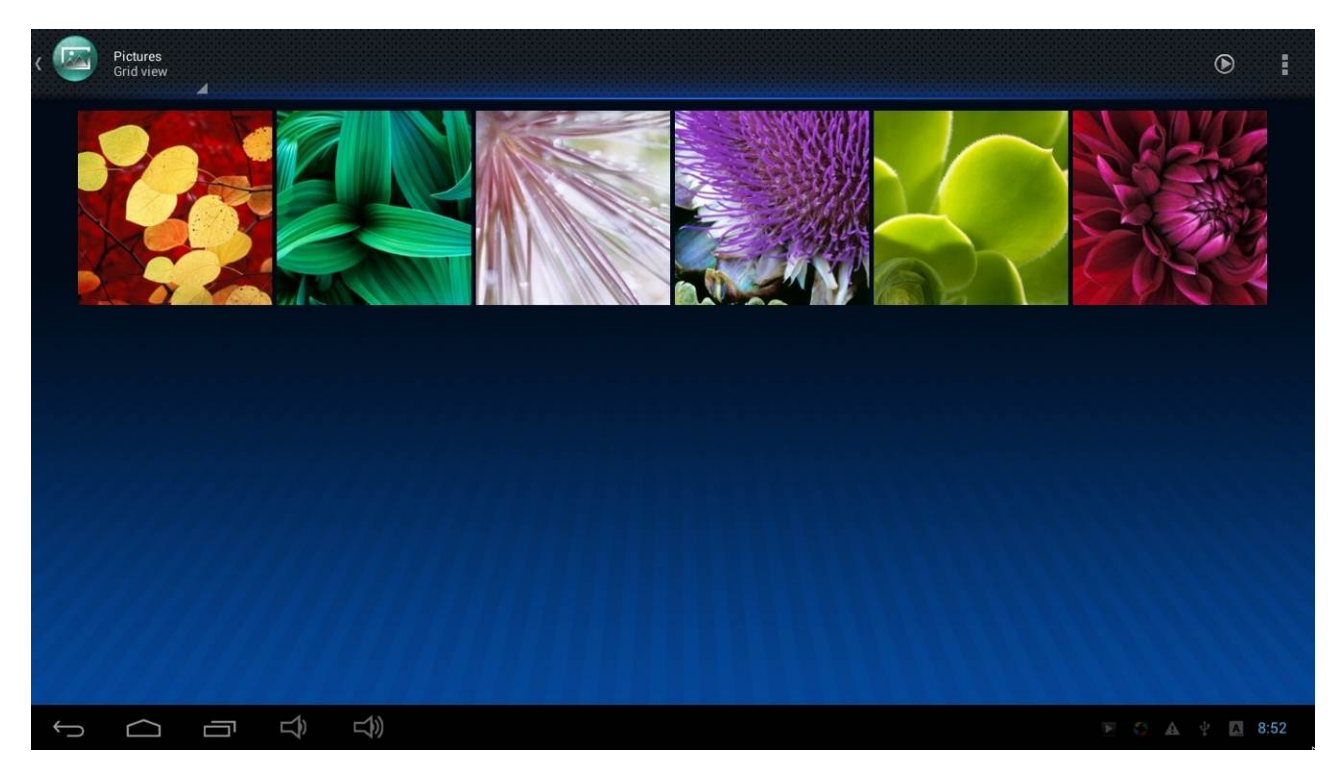

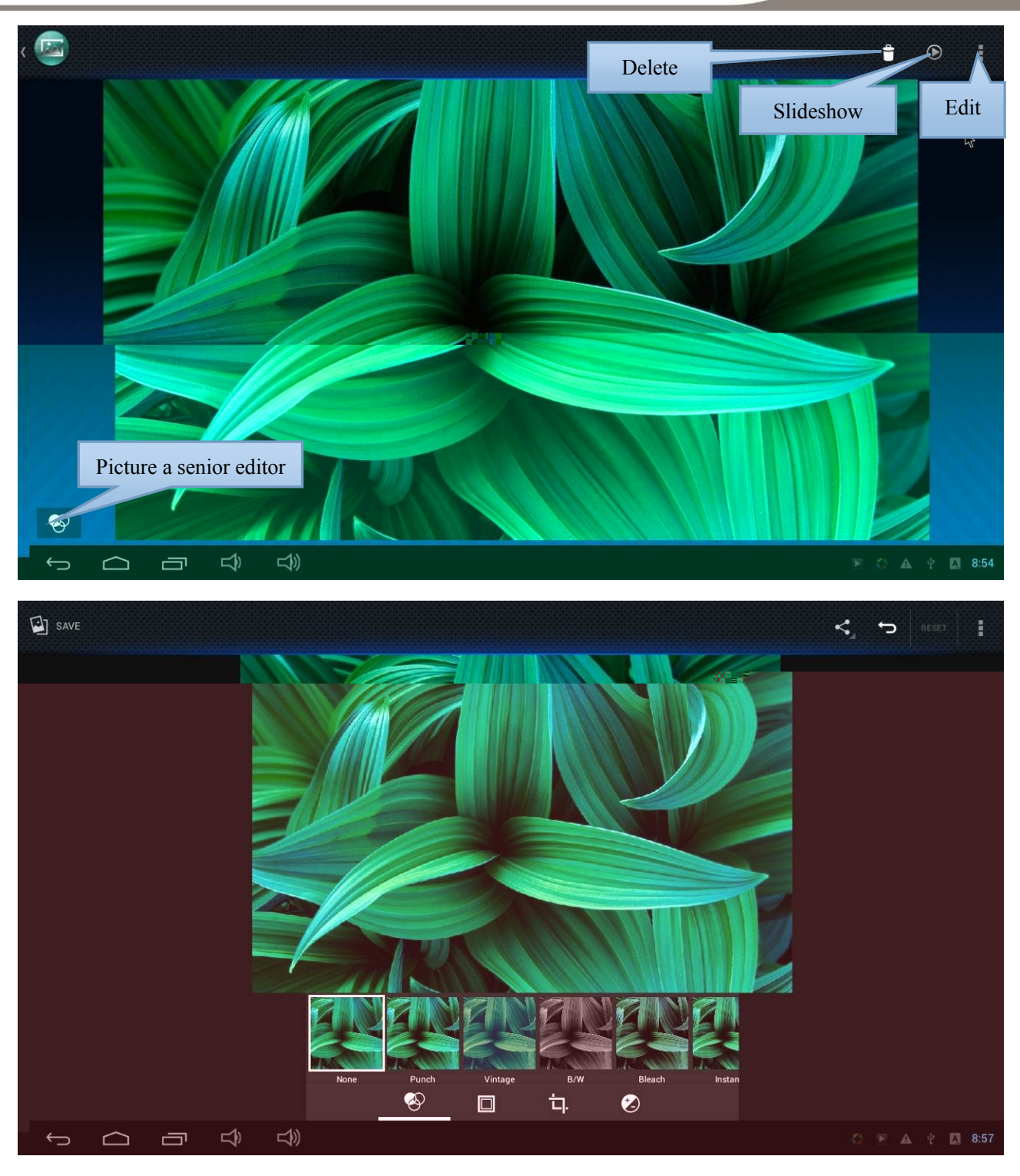

Click [Browser]

## 8:Webpage browsing

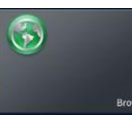

to enter into the main interface of the webpage browser. System will automatically open homepage. Homepage can be setting according to your own preferences;

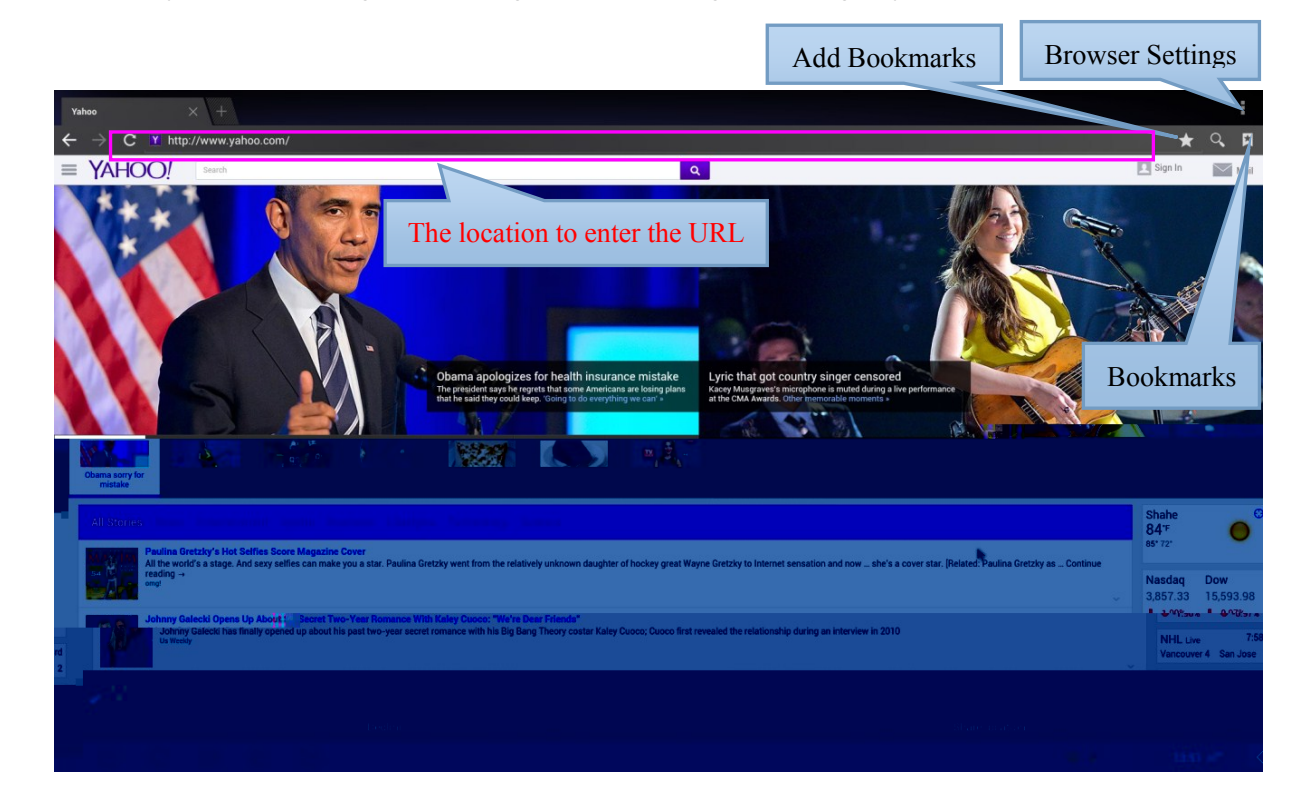

## 9:File Manager

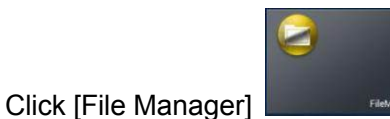

to enter into the main interface of the browser file manager, You can

manage the file or folder, such as copy, name changes, etc;

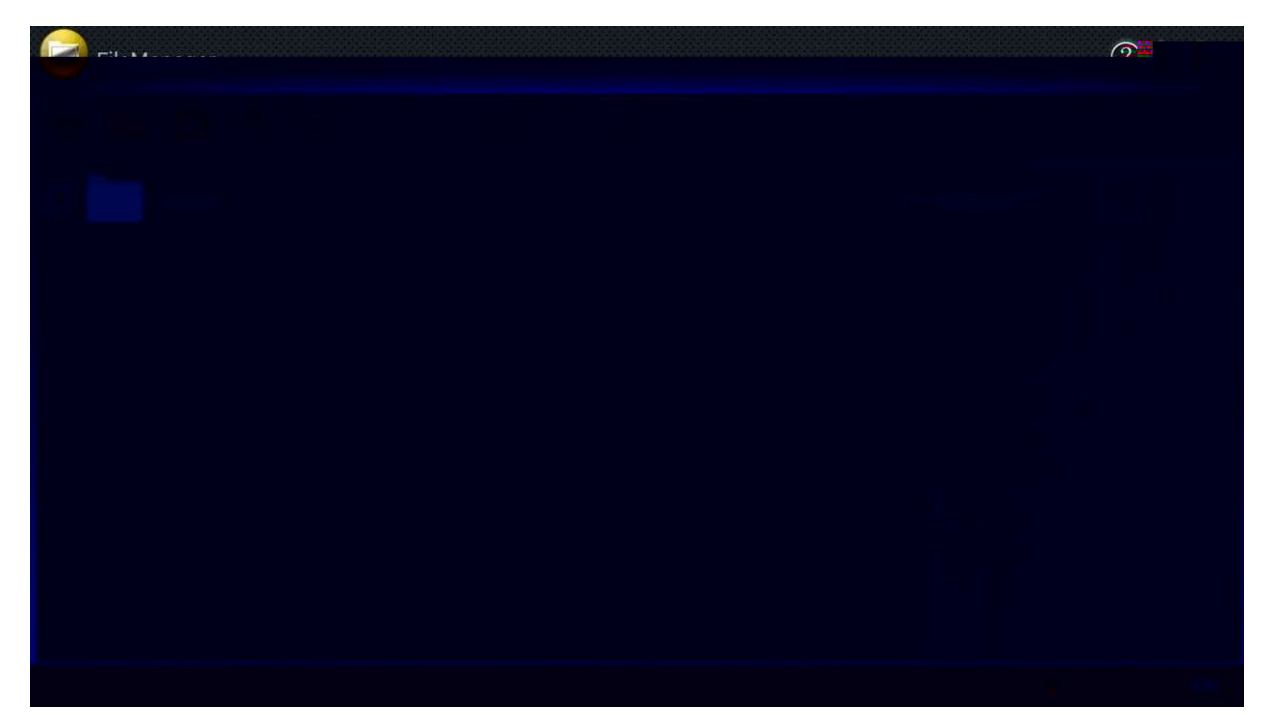

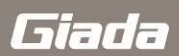

| <b>6</b> 2 |
|------------|
|            |
|            |
|            |
|            |
|            |
|            |
|            |
|            |

## 10:Check the program running in the background

Click ,Will show the program running in the background,Slip up can off the selected program.

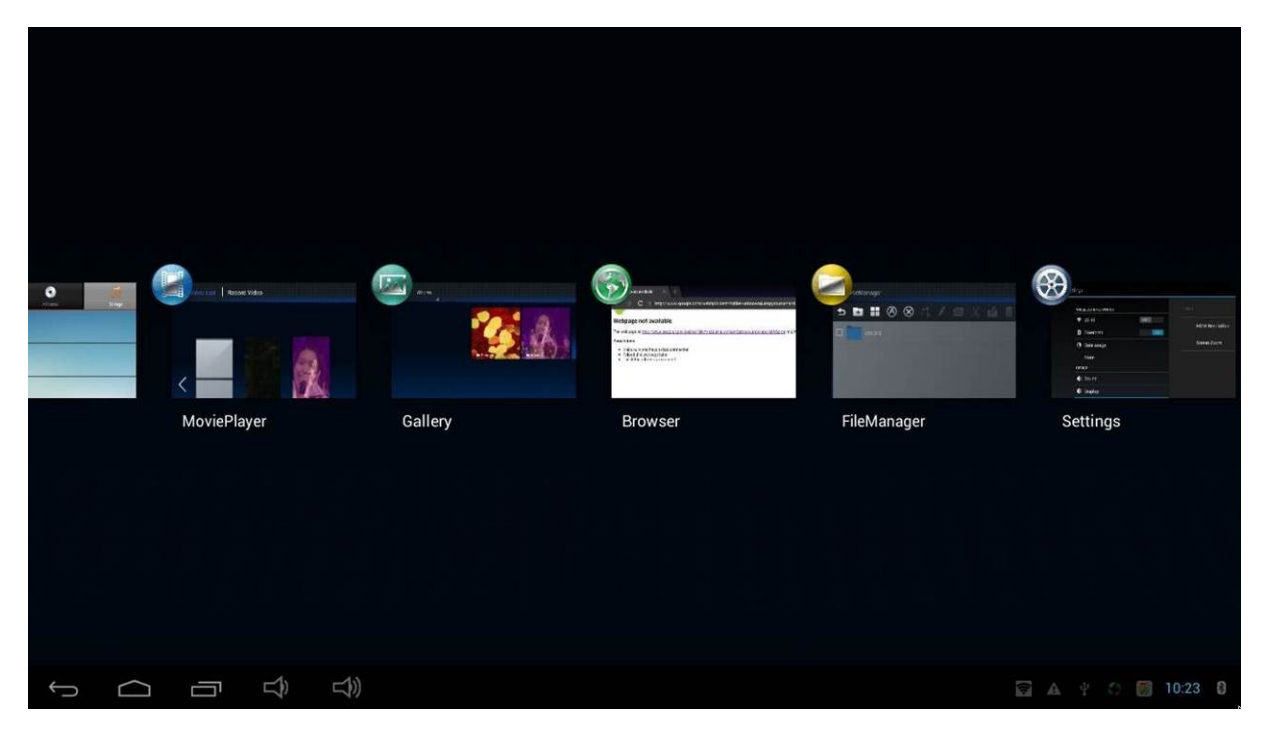

## **11:System Settings**

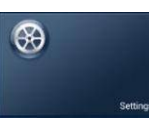

to enter into the main interface of the system settings, You can simply set

#### system.

Click [Settings]

| 🚱 Settings          |                                            | <b>(</b> ) | + :         |
|---------------------|--------------------------------------------|------------|-------------|
| WIRELESS & NETWORKS |                                            |            |             |
| 🗢 Wi-Fi 📃 ON        | JEHE_29                                    | -<br>      |             |
| 8 Bluetooth         | Secured with WPA                           |            |             |
| O Data usage        | Giada<br>Secured with WPA2 (WPS available) | <b></b>    |             |
| More                | GMOAirPort<br>Secured with WPA2            | <b>\$</b>  |             |
| DEVICE              |                                            |            |             |
| M Sound             |                                            |            |             |
| Display             |                                            |            |             |
| 🔲 Hdmi              |                                            |            |             |
| E Storage           |                                            |            |             |
| 🖄 Apps              |                                            |            |             |
| PERSONAL            |                                            |            |             |
| Location access     |                                            |            |             |
| Security            |                                            |            |             |
|                     | 0                                          | A 4 🖾      | øi 9:32 ♡ 🕽 |

#### 11-1:Wi-Fi Link

Click "Wi-Fi" you can turn ON/OFF Wi-Fi, when turn ON Wi-Fi, system will automatically scans the available Wi-Fi networks, Click the Wi-Fi names, enter the password to connect network.

| 🛞 Set     |             |            |                  |           |                       |               |                  |         |   |   |   |   | 65 |          |
|-----------|-------------|------------|------------------|-----------|-----------------------|---------------|------------------|---------|---|---|---|---|----|----------|
|           | WIDEL FCC 8 | NETWORKS   |                  |           | Giada                 |               |                  |         |   |   |   |   |    |          |
|           |             | NL I HORKS |                  |           | Signal st<br>Security | rength        | Poor<br>WPA2 PSK |         |   |   |   |   |    |          |
|           | 🛿 Blueto    |            |                  |           | Passwor               | d             |                  |         |   |   |   |   |    |          |
|           | 🕚 Data i    |            |                  |           |                       |               | Show pass        | word    |   |   |   |   |    |          |
|           |             |            |                  |           | Show                  | advanced opti | ons              |         |   |   |   |   |    |          |
|           |             |            |                  |           |                       | Cancel        |                  |         |   |   |   |   |    |          |
| -         | ound 🕴      | 1          |                  |           | _                     |               |                  | _       |   |   |   | _ |    |          |
| Tab       | q           |            | W                | е         |                       | r             | - t -            | у       |   | u | i | 0 | р  |          |
| ?123      |             | а          |                  | s         | d                     | f             | g                |         | h | j | k | 1 |    | Done     |
|           | ۍ           | z          |                  | x         | c                     |               | v                | b       | n | m | , |   | ?  | ¢        |
|           | 밝           |            |                  | /         |                       |               | Engli            | sh (US) |   |   |   | - |    | -)       |
| $\rangle$ | $\Box$      |            | $\widehat{\Box}$ | $\square$ |                       |               |                  |         |   |   |   |   |    | 9:33 🛇 🕄 |

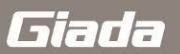

#### 11-2:Bluetooth

Click "Bluetooth" you can turn ON / OFF Bluetooth to pair with other Bluetooth devices.

| 🏵 s | Settings                                                                                                    |           |              | ING      |
|-----|----------------------------------------------------------------------------------------------------|-----------|--------------|----------|
|     | WIRELESS & NETWORKS    Wi-Fi   Bluetooth   Data usage   More   DEVICE   Image   DEVICE   Image   Display   Image   Hdmi   Image   Storage   Apps   PERSONAL   Image   Location access   Image | Bluetooth | 0            |          |
| Ĵ   |                                                                                                    |           | <b>11</b> 35 | 9:33 🛇 🛿 |

#### 11-3:Portable hotspot

Select "More"—" Tethering & portable hotspot", you can open Internet sharing and portable hotspot function. You can turn On Protable Wi-Fi hotspot, Click "Set up Wi-Fi hotspot" you can set network name (SSID) and password according to your requirement.

| 🛞 Set | tings                                |                     |       |
|-------|--------------------------------------|---------------------|-------|
|       | WIRELESS & NETWORKS                  | Wireless & networks |       |
|       | Wi-Fi     OFF       Bluetooth     ON | VPN                 |       |
|       | 🕚 Data usage                         | Portable hotspot    |       |
|       | More                                 | Ethernet            |       |
|       | DEVICE<br>                           | Mobile networks     |       |
|       | O Display                            |                     |       |
|       | 🔲 Hdmi                               |                     |       |
|       | Storage                              |                     |       |
|       | 🛃 Apps                               |                     |       |
|       | PERSONAL                             |                     |       |
|       | Location access                      |                     |       |
|       | Security                             |                     |       |
| Ĵ     |                                      |                     | 10:00 |

| 🛞 Se                | ettings |   | Set up Wi-Fi hotspot |            |                           |               |      |         | N    | etwork | SSID |   |                 |      |   |             |
|---------------------|---------|---|----------------------|------------|---------------------------|---------------|------|---------|------|--------|------|---|-----------------|------|---|-------------|
| WIRELESS & NETWORKS |         |   |                      |            | Network SSID<br>AndroidAP |               |      |         |      |        |      |   | ~               |      |   |             |
| S Bluetooth         |         |   |                      |            | Security<br>WPA2 PSK      |               |      |         |      |        |      |   | Access password |      |   |             |
| () Data usage       |         |   |                      |            | Password                  |               |      |         |      |        |      |   |                 |      |   |             |
|                     |         |   |                      |            | Sh                        | Show password |      |         |      |        |      |   |                 |      |   |             |
| Tab                 | Sound   |   | 147                  |            | •                         | Ca            | ncel |         | v    | Sav    | e    | ; |                 |      | n |             |
|                     | 4       | - |                      | 4          | e                         |               |      |         | y    |        | u    |   | 1               |      | μ |             |
| ?123                |         | а | L                    | S          | d                         | 4             | f    | g       | h    |        | j    | k | _               |      |   | Next        |
|                     | ۍ       | z |                      | x          |                           | c             | v    | b       |      | n      | m    |   | •               |      | 2 | ¢           |
|                     | 벼       |   |                      | 1          | 0                         |               |      | English | (US) |        |      |   |                 | :->> |   | :-)         |
| $\rangle$           |         |   |                      | <b>□</b> ) |                           |               |      |         |      |        |      |   |                 |      |   | e 🔿 10:01 😫 |

#### 11-4:Ethernet

select "More"- " Ethernet", You can access network with an external RJ45 Ethernet

| 🛞 Set | ttings              |                                  |             |
|-------|---------------------|----------------------------------|-------------|
|       | WIRELESS & NETWORKS | Wireless & networks Ethernet     |             |
|       | Wi-Fi     OFF       | Use Ethernet<br>Unconnected      |             |
|       | Data usage          | IP address<br>0.0.0.0            |             |
|       | More                | MAC address<br>00.00.00.00.00.00 |             |
|       | W Sound             | Static IP Setttings              |             |
|       | Display             |                                  |             |
|       | 🔲 Hdmi              |                                  |             |
|       | 🖀 Storage           |                                  |             |
|       | 🛃 Apps              |                                  |             |
|       | PERSONAL            |                                  |             |
|       | Cocation access     |                                  |             |
|       | A Security          |                                  |             |
| Û     |                     |                                  | 🗇 👩 10:06 윌 |

## 11-5:Mobile networks Settings

Click "More"—"Mobile networks". If you have installed the 3G module and SIM card, Check "Data enabled", and click "Network operators" –"Choose automatically". Will automatically search for the corresponding mobile 3G network and dial up connections

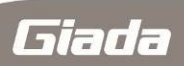

| 🛞 Se          | ttings       |                                                       |  |         |
|---------------|--------------|-------------------------------------------------------|--|---------|
|               |              | Mobile network settings                               |  |         |
|               | 🗢 Wi-Fi      | Deta anablad                                          |  |         |
|               | 8 Bluetooth  | Enable data access over Mobile network                |  |         |
|               | 🕚 Data usage | Data roaming<br>Connect to data services when roaming |  |         |
|               |              | Access Point Names                                    |  |         |
|               |              |                                                       |  |         |
|               |              |                                                       |  |         |
|               | 🗘 Display    | Network operators<br>Choose a network operator        |  |         |
|               | 🗖 Hdmi       |                                                       |  |         |
|               | 📰 Storage    |                                                       |  |         |
|               | 🖉 Apps       |                                                       |  |         |
|               |              |                                                       |  |         |
|               |              |                                                       |  |         |
|               | 🔒 Security   |                                                       |  |         |
| $\rightarrow$ |              |                                                       |  | 10:07 8 |

Note: Please check 3G module support list in the official website

## 11-7: Display Settings

Click "Display" enter into display setting, You can set your desktop wallpaper, font size, wireless display, the default orientation of screen.

| 🛞 Settings               |                              | brightness, contrast   |
|--------------------------|------------------------------|------------------------|
| WIRELESS & NETWORKS      |                              | and saturation setting |
| ♥ Wi-Fi OFF              | Wallpaper                    |                        |
| Bluetooth     Data usage | Font size<br>Normal          |                        |
| More                     | Wireless display<br>Disabled |                        |
| <br>⊕ Sound              | Default Screen Orientation   |                        |
| Display                  |                              |                        |
| 🗖 Hdmi                   |                              | Screen Rotation        |
| E Storage                |                              |                        |
| 🛃 Apps                   |                              |                        |
| PERSONAL                 |                              |                        |
| Location access          |                              |                        |
| Security                 |                              |                        |
|                          |                              | 🗟 🗛 🦞 🎲 🗐 10:13 윌      |

#### 11-7-A:Wi-Fi Display

The wireless display feature is enabled automatically in Wi-Fi open state, otherwise disabled. If your device supports the Wi-Fi Display (Wireless Display) function, you can search for and connect to the

🛞 Settings Display | Wireless display WIRELESS & NETWORKS 🗢 Wi-Fi OFF Bluetooth ON O Data usage More... DEVICE 🜗 Sound Display 🔲 Hdmi 🧮 Storage 🛃 Apps PERSONAL Location access Security 🗟 🔺 🖞 🗇 👩 10:18 🕼 d)  $\bigcirc$ Ū

device by the the menu or the application interface Wi-Fi Display

ARM digital signage System user guide

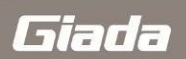

| K WiFiDisplay     |                  |
|-------------------|------------------|
| WIFIDI<br>Andro   | SPLAY            |
| 3                 | 搜索               |
| Available Devices | Paired displays  |
|                   | ቀ 🗇 🛤 🖪 3:46 📿 🕄 |

#### 11-7-B:Default Screen Orientation

This option can set the direction of rotation of the screen, the Setting values can be 0°C/90°C/180°C/270°C.

| 🚱 Settings              |             |
|-------------------------|-------------|
| WIRELESS & NETWORKS     |             |
| 🗢 Wi-Fi OFF             |             |
| Bluetooth Default Scree | Orientation |
| O Data usage            |             |
| More                    |             |
| DEVICE 90               |             |
| 180                     |             |
| O Display               |             |
| Hdmi 270                |             |
| Storage                 | Cancel      |
| 🖾 Apps                  |             |
| PERSONAL                |             |
| Location access         |             |
| Security                |             |

## 11-8:HDMI Settings

Click "HDMI" Into the HDMI interface configuration settings, You can set the HDMI output resolution, screen zoom.

HDMI Resolution: HDMI output resolution to match your monitor automatically, The maximum supported resolution is 1920 \* 1080.

| 🛞 Settings          |                 |                 |      |  |
|---------------------|-----------------|-----------------|------|--|
|                     |                 | HDMI Resolution |      |  |
| WIRELESS & NETWORKS |                 | 1920x1080p_50Hz | O.   |  |
| 🗢 Wi-Fi Off         | HDMI Besolution | 1920x1080p_60Hz | •    |  |
| 8 Bluetooth         |                 | 1280x720p_50Hz  | o'   |  |
| O Data usage        | Screen Zoom     | 1280x720p_60Hz  |      |  |
| More                |                 | 720x576p_50Hz   | 01   |  |
|                     |                 | 720x480p_60Hz   | oi.  |  |
| DEVICE              |                 | Cancel          |      |  |
| 🕪 Sound             |                 |                 |      |  |
| Display             |                 |                 |      |  |
| 📕 Hdmi              |                 |                 |      |  |
| Storage             | Screen Zoom     | Screen Zoom     |      |  |
| 🛃 Apps              |                 |                 |      |  |
| PERSONAL            |                 |                 |      |  |
| Location access     | Cancel          | ок              |      |  |
| Security            |                 |                 |      |  |
|                     |                 |                 | 27 🕄 |  |

Screen Zoom: This option can adjust the screen to full screen.

## 11-9:Storage Administration

Click "Storage" enter into Storage administration interface .you can Check out and manage the storage

space.

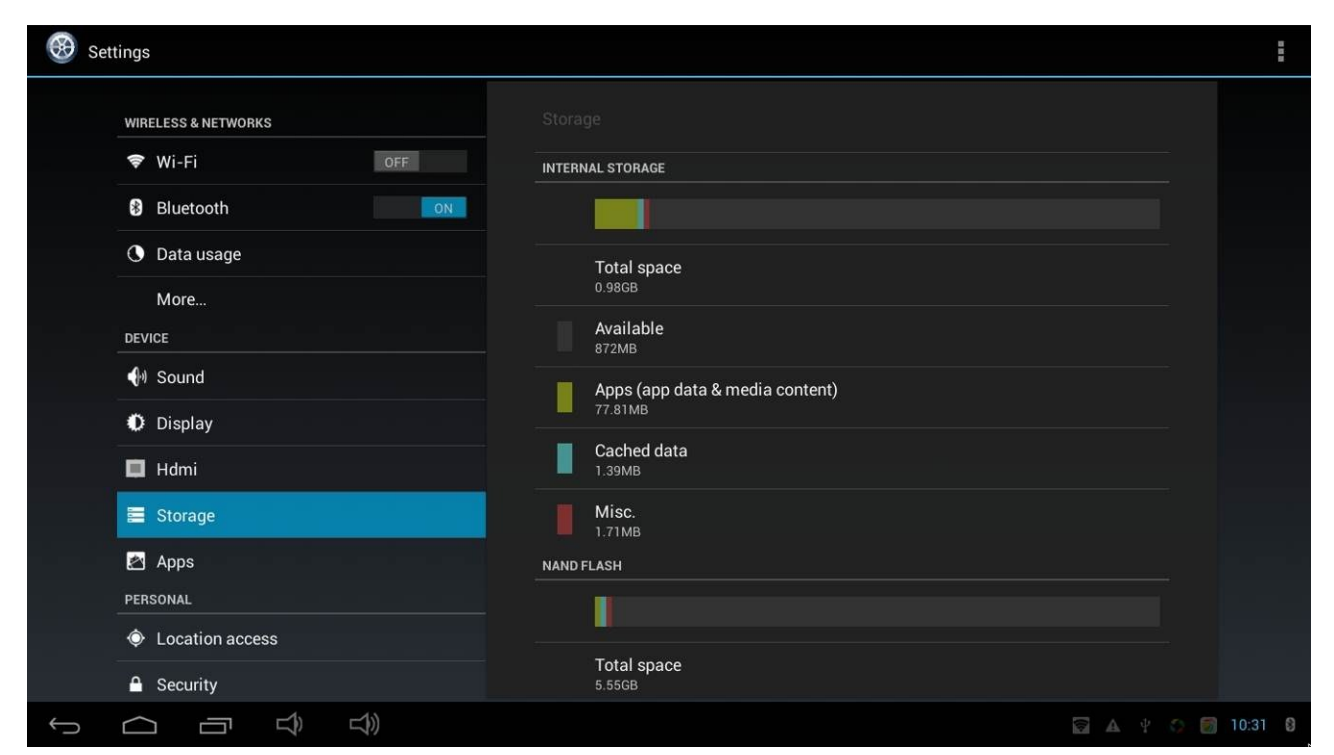

## 11-10: Apps Administration

Click "Apps" enter into apps Administration interface, You can uninstall and move third-party

applications.

| 🛞 Se     | ttings                                                                                                    |                                                      | :                |
|----------|----------------------------------------------------------------------------------------------------|------------------------------------------------------|------------------|
|          | WIRELESS & NETWORKS                                                                                                    | Apps                                                 |                  |
|          | 🕏 Wi-Fi OFF                                                                                                    |                                                      | ON SD CARD       |
|          | Bluetooth                                                                                                    | Adobe Flash Player 11.1                              |                  |
|          | Data usage                                                                                                    | 4.67MB                                               |                  |
|          | More                                                                                                    | 应用宝<br>8.32MB                                        |                  |
|          | DEVICE                                                                                                    |                                                      |                  |
|          | الله Sound الله الم                                                                                                    |                                                      |                  |
|          | Display                                                                                                    |                                                      |                  |
|          | 🗖 Hdmi                                                                                                    |                                                      |                  |
|          | E Storage                                                                                                    |                                                      |                  |
|          |                                                                                                    |                                                      |                  |
|          | PERSONAL                                                                                                    |                                                      |                  |
|          | Location access                                                                                                    |                                                      |                  |
|          | A Security                                                                                                    | Internal storage                                     | 873MB free       |
| ÷        |                                                                                                    |                                                      | Ý 🛜 🏠 🛤 10:33 👂  |
| w se     | WIRELESS & NETWORKS                                                                                                    | Apps App info                                        |                  |
|          | 🗢 Wi-Fi OFF                                                                                                    |                                                      |                  |
|          | Bluetooth                                                                                                    | Adobe Hash Player 11.1<br>version 11.1.115.11_120927 |                  |
|          | Data usage                                                                                                    | Force stop                                           | Uninstall        |
|          | More                                                                                                    | Show notifications                                   |                  |
|          | DEVICE                                                                                                    | STORAGE                                              |                  |
|          | ্রিগ Sound                                                                                                    | Total<br>App                                         | 4.67MB<br>4.67MB |
|          | Display                                                                                                    | USB storage app                                      | 0.00B            |
|          | 🗖 Hdmi                                                                                                    | Data<br>SD card                                      | 0.00B<br>0.00B   |
|          | E Storage                                                                                                    |                                                      |                  |
|          | Apps                                                                                                    | CACHE                                                |                  |
|          | PERSONAL                                                                                                    | Cache                                                | 0.00B            |
|          | October 2015 Control of the second second |                                                      |                  |
|          | ▲ Security                                                                                                    |                                                      |                  |
| <b>~</b> |                                                                                                    |                                                      | e 🛜 🗘 🛤 10:33 👂  |

#### 11-11:Location information access

Click "Location access" you can enable or disable location services, positioning includes GPS, Wi-Fi and mobile networks.

| 🛞 Set   | ttings     |                                                                                                    |         |
|---------|------------|----------------------------------------------------------------------------------------------------|---------|
| Set Set | Hings      | Location access         Access to my location         Let apps that have asked your permission use your location information         LOCATION SOURCES         Wi-Fi & mobile network location         Let apps use Google's location service to estimate your location faster. Anonymous location data will be collected and sent to Google. |         |
|         | ▲ Security |                                                                                                    |         |
| Û       |            |                                                                                                    | 10:34 😫 |

#### 11-12:Security Settings

Click "security" to control the installation of third-party applications AND certificate. Close or open automatically boot function when reset power (When the device connected to power, system will automatically boot) and USB-OTG&USB-HOST function ON/OFF.

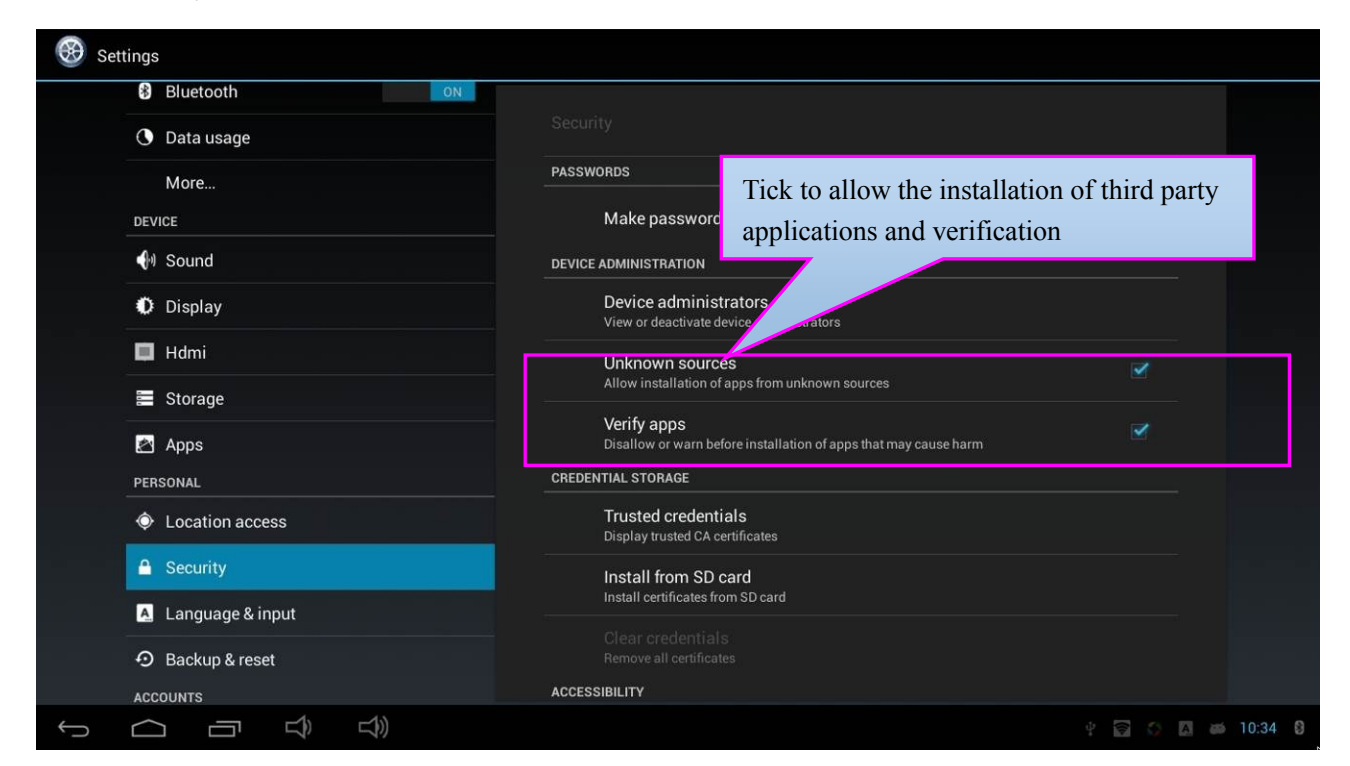

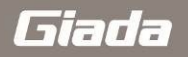

| 🛞 se | ettings               |         |                |            |                                                                            |                 |            |
|------|-----------------------|---------|----------------|------------|----------------------------------------------------------------------------|-----------------|------------|
|      | Bluetooth             |         | OFE            |            |                                                                            |                 |            |
|      | 🕔 Data usage          |         |                |            |                                                                            |                 |            |
|      | More                  |         |                | PASSWORDS  | s                                                                          |                 |            |
|      | DEVICE                |         |                | Ma         | ake passwords visible                                                      |                 |            |
|      | M Sound               |         |                | DEVICE ADM | IINISTRATION                                                               |                 |            |
|      | Display               |         |                | De         | vice administrators                                                        |                 |            |
|      | 🔲 Hdmi                |         |                | Lin        |                                                                            |                 |            |
|      | 📰 Storage             |         |                | Allo       | ow installation of apps from unknown sources                               |                 |            |
|      | 🛃 Apps                |         |                | Ver<br>Dis | rify apps<br>allow or warn before installation of apps that may cause harm |                 |            |
|      | PERSONAL              |         | <b>G1</b> 1    |            | DRAGE                                                                      |                 |            |
|      | Location access       |         | Closed or oper | n the      | d credentials                                                              |                 |            |
|      | Security              |         | boot on power  | -on        | from SD card                                                               | USB-OTG&US      | SB-HOS     |
|      | A Language & input    |         |                | _          | ertificates from SD card                                                   | T function swit | ch         |
|      | Backup & reset        |         |                |            |                                                                            |                 |            |
|      | ACCOUNTS              |         |                | ACCESSIBIL | y                                                                          |                 |            |
|      | + Add account         |         |                | bo         | ot on power on                                                             |                 |            |
|      | SYSTEM                | Hide th |                |            |                                                                            |                 |            |
|      | ③ Date & time         | inde u  |                | Dev        | rice                                                                       |                 |            |
|      | 🖐 Accessibility       | taskbar |                | Sy:<br>Hid | stem navigation bar setting<br>lesestem navigation bar                     |                 |            |
|      | { } Developer options |         |                |            |                                                                            |                 |            |
|      | About tablet          |         |                |            |                                                                            |                 |            |
|      |                       |         |                |            |                                                                            |                 |            |
| Ĵ    |                       |         |                |            |                                                                            |                 | P 🌍 🚔 9:47 |

#### 11-12-A:Equipment Management:

Check or deactivate the device manager.

#### 11-12-B:Source Location:

Select this option when you need to install third-party unknown sources APK.

#### 11-12-C:Validation Application:

Proposed installation of a warning when installing third-party unknown sources APK.

#### 11-12-D:Power boot:

Auto Power On When connecting an external power supply, Tick valid, otherwise invalid.

#### 11-12-E:USB-OTG&HOST:

USB-OTG, HOST function selector switch, Tick is HOST(Computer model, You can connect a USB device,

Such as the mouse and keyboard), otherwise is OTG(Device mode, You can connect to x86 PC, and recognizes ARM PC), the default is HOST.

#### 11-12-F:Hide the taskbar

This function is used to hide / show the taskbar, the taskbar hiding can make the APK full-screen, Choose to show the taskbar, contrary to hide.

## 11-13:Language & Input Method Settings

Click "Language & Input Method" to set the system display language, keyboard and input method etc.

| 🛞 Settir | ngs                |       |                                                          |                     |            |         |
|----------|--------------------|-------|----------------------------------------------------------|---------------------|------------|---------|
|          | Bluetooth ON       |       |                                                          |                     |            |         |
|          | 🕚 Data usage       |       |                                                          |                     |            |         |
|          | More               |       | Language<br>English (Australia)                          |                     |            |         |
|          | DEVICE             | -     |                                                          |                     |            |         |
|          | 🕪 Sound            |       | Spell checker                                            | System display lang | uage setti | ings    |
|          | O Display          |       | Personal dictionary                                      |                     |            | 8-      |
|          | 🔲 Hdmi             | KEYBO | ARD & INPUT METHODS                                      |                     |            |         |
|          | 🚍 Storage          |       | <b>Default</b><br>English (US) - Android keyboard (AOSP) |                     |            |         |
| ji ji    | 🖄 Apps             |       | Android keyboard (AOSP)                                  |                     | <u></u>    |         |
| ji ji    | PERSONAL           |       | English (US)                                             | -••                 |            |         |
|          | Location access    | SPEEC | н                                                        |                     |            |         |
|          | Security           |       | Text-to-speech output                                    |                     |            |         |
|          | A Language & input | MOUS  | E/TRACKPAD                                               |                     |            |         |
|          | O Backup & reset   |       | Pointer speed                                            | Keyboard and i      | nput setti | ngs     |
|          | ACCOUNTS           |       |                                                          |                     |            |         |
| ¢ (      |                    |       |                                                          | ų                   |            | 10:39 😫 |

#### 11-14:Backup and Reset

Click "Backup and Reset" enter into backup and reset interface, Support to back up you date on cloud(based on Google's servers). Reset to Factory default, Recovery and erase SD card.

| $\bigotimes$ | Settings              |                                                                                         |               |
|--------------|-----------------------|-----------------------------------------------------------------------------------------|---------------|
|              | E Storage             |                                                                                         |               |
|              | 🖄 Apps                |                                                                                         |               |
|              | PERSONAL              | BACKUP & RESTORE                                                                        |               |
|              | Location access       | Back up my data Back up app data, Wi-Fi passwords, and other settings to Google servers |               |
|              | Security              |                                                                                         |               |
|              | A Language & input    |                                                                                         |               |
|              | D Backup & reset      | When reinstalling an app, restore backed up settings and data                           |               |
|              | ACCOUNTS              | PERSONAL DATA                                                                           |               |
|              | + Add account         | Factory data reset<br>Erases all data on tablet                                         |               |
|              | SYSTEM                |                                                                                         |               |
|              | ① Date & time         |                                                                                         |               |
|              | 🖐 Accessibility       | Ş                                                                                       |               |
|              | { } Developer options |                                                                                         |               |
|              | ① About devices       |                                                                                         |               |
| 6            |                       |                                                                                         | iiii 6:14 ∽ 8 |

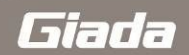

| 🛞 Settings            |                                                                                                    |        |  |
|-----------------------|----------------------------------------------------------------------------------------------------|--------|--|
| Storage               | Backup & recet Eastony data recet                                                                          |        |  |
| 🛃 Apps                | This will erase all data from your tablet's internal storage, including:                                   |        |  |
| PERSONAL              |                                                                                                    |        |  |
| Location access       | <ul> <li>Your Google account</li> <li>System and app data and settings</li> <li>Downloaded apps</li> </ul> |        |  |
| Security              |                                                                                                    |        |  |
| A Language & input    | To clear music, pictures, and other user data, the SD card needs to be erased.                             |        |  |
| 🖸 Backup & reset      | Erase SD card                                                                                              |        |  |
| ACCOUNTS              |                                                                                                    |        |  |
| + Add account         |                                                                                                    |        |  |
| SYSTEM                |                                                                                                    |        |  |
| O Date & time         |                                                                                                    |        |  |
| Accessibility         |                                                                                                    |        |  |
| { } Developer options | Reset tablet                                                                                               |        |  |
| ① About devices       |                                                                                                    |        |  |
|                       |                                                                                                    | 8:13 0 |  |

## 11-15:Date & Time Settings

Click "Date & Time" set the device time, including automatic date & time, Automatic time zone. Also can be set manually; And set time or date format.

| 🛞 Setting                                                                              | gs                  |                                                    | Time and time zone set |
|----------------------------------------------------------------------------------------|---------------------|----------------------------------------------------|------------------------|
|                                                                                        | Storage             |                                                    |                        |
| PE                                                                                     | ERSONAL             | Automatic date & time<br>Use network-provided time | ×                      |
| (<br>                                                                                  | Location access     |                                                    |                        |
| <ul> <li>Security</li> <li>Language &amp; input</li> <li>Backup &amp; reset</li> </ul> | Language & input    |                                                    |                        |
|                                                                                        | D Backup & reset    | Select time zone<br>GMT+00:00, Azores Summer Time  |                        |
|                                                                                        | - Add account       | Use 24-hour format                                 |                        |
| SYST                                                                                   | YSTEM               | Choose date format<br>31/12/2014                   |                        |
| *                                                                                      | Accessibility       |                                                    |                        |
| {                                                                                      | } Developer options |                                                    | Time or date format    |
| 0                                                                                      | D About devices     |                                                    |                        |
| C                                                                                      |                     |                                                    | ų 🖏 📾 6:15 🛇 🕅         |

## 11-16:Accessibility

Click "Accessibility"--"Set app when booting", you can set applications automatically run at system boot up, and set font size etc.

| Storage<br>Apps<br>PERSONAL                                      | Accessibility SERVICES                                |
|------------------------------------------------------------------|-------------------------------------------------------|
| <ul> <li>Location access</li> <li>Security</li> </ul>            | TalkBack<br>оff<br>sysтем                             |
| Language & input                                                 | Magnification gestures                                |
| Accounts<br>+ Add account                                        | Large text Set app when booting Speak passwords       |
| SYSTEM<br>① Date & time                                          | Text-to-speech output                                 |
| <ul><li>Accessibility</li><li>{ &gt; Developer options</li></ul> | Touch & hold delay<br>Short Enhance web accessibility |
| About devices                                                    | Set app when booting                                  |
|                                                                  | y 🗇 👹 6:43 🛇 I                                        |

## 11-17:Developer options

Click "Developer options" you can turn ON/OFF developing advanced functions of USB debugging and limiting background process.

| 🛞 Set                                                                | tings                                                |                                                              | ON           |
|----------------------------------------------------------------------|------------------------------------------------------|--------------------------------------------------------------|--------------|
|                                                                      | 🚍 Storage                                            |                                                              |              |
|                                                                      | 🛃 Apps                                               |                                                              |              |
|                                                                      | PERSONAL                                             | Take bug report                                              |              |
|                                                                      | Location access                                      | Deskton backun nassword                                      |              |
|                                                                      | Security                                             | Desktop full backups aren't currently protected              |              |
| <ul> <li>Language &amp; input</li> <li>Backup &amp; reset</li> </ul> | Stay awake<br>Screen will never sleep while charging |                                                              |              |
|                                                                      | HDCP checking                                        |                                                              |              |
|                                                                      | ACCOUNTS                                             | Use HDCP checking for DHM content only                       |              |
|                                                                      | + Add account                                        | Protect SD card Apps must request permission to read SD card |              |
|                                                                      | SYSTEM                                               | DEBUGGING                                                    |              |
| ① Date & time                                                        | O Date & time                                        | USB debugging<br>Debug mode when USB is connected            |              |
|                                                                      | 🖐 Accessibility                                      | Dower menu hug reporte                                       |              |
|                                                                      | { } Developer options                                | Include option in power menu for taking a bug report         |              |
|                                                                      | ① About devices                                      | Allow mock locations                                         |              |
|                                                                      |                                                      | Calaat dahua ann                                             |              |
| Ĵ                                                                    |                                                      |                                                              | ) 🝏 7:29 🛇 🕅 |

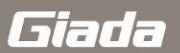

#### 11-18: About device

Click "About device" you can quick Look ARM PC following information: Model number, firmware version, kernel version and Build number etc.

| 🛞 Settings            |                                                     |         |
|-----------------------|-----------------------------------------------------|---------|
| E Storage             | About devices                                       |         |
| 🔄 Apps                |                                                     |         |
| PERSONAL              | Legal information                                   |         |
| Location access       | Model number                                        |         |
| Security              | rk30sdk                                             |         |
| A Language & input    | Android version<br>4.2.2                            |         |
| D Backup & reset      | Baseband version                                    |         |
| ACCOUNTS              |                                                     |         |
| + Add account         | Kernel version<br>3.0.36+<br>venice@ubuntu #35      |         |
| SYSTEM                | Fri Apr 18 17:13:46 CS1 2014                        |         |
| O Date & time         | Build number<br>Q30_JHS553-10_R1_V422_20140418_P005 |         |
| 🖐 Accessibility       |                                                     |         |
| { } Developer options |                                                     |         |
| ① About devices       |                                                     |         |
|                       | ¥ 6.                                                | <b></b> |

#### **12:VCN Connected**

Running VNC-Viewer.exe clients, as follows:

| V2 VNC Viewer                     |         |
|-----------------------------------|---------|
| VNC® Viewer                       | Ve      |
| VNC Server:                       | •       |
| Encryption: Let VNC Server choose | •       |
| About Options                     | Connect |

VNC Server: To enter the ARM PC IP address, such as: 192.168.0.194: 5901, ": 5901" is the port number (built-in, default unchanged) as follows:

| V2 VNC Viewer                     |         |
|-----------------------------------|---------|
| VNC® Viewer                       | Ve      |
| VNC Server: 192.168.0.194:5901    | •       |
| Encryption: Let VNC Server choose | •       |
| About Options                     | Connect |

Click on "Connect", pop up the following screen, check the "Do not warn me about this again", select "Continue"

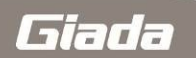

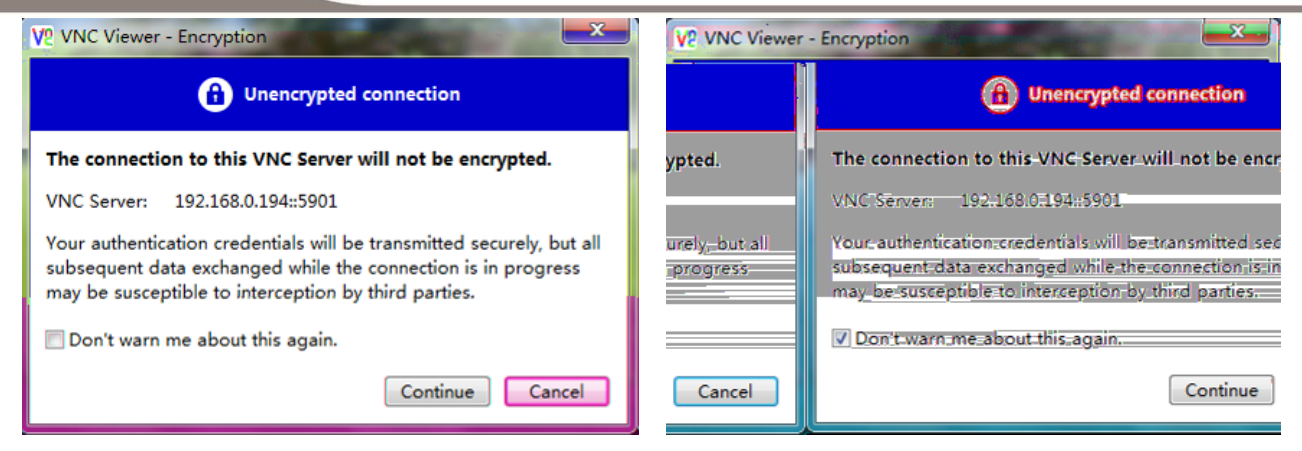

ARM PC can be remotely operated by the windows PC if this screen appears the following interface, detailed as follows:

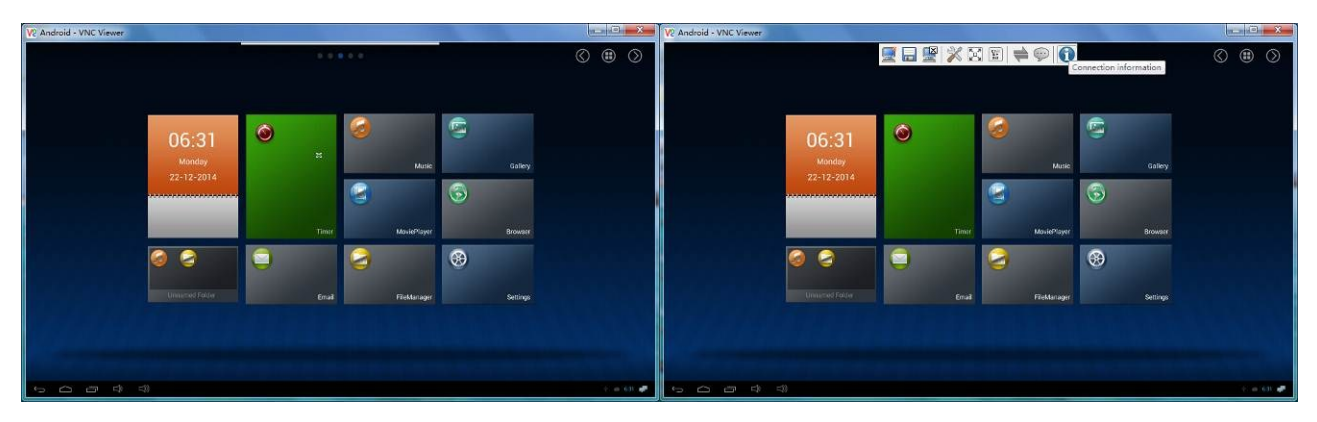

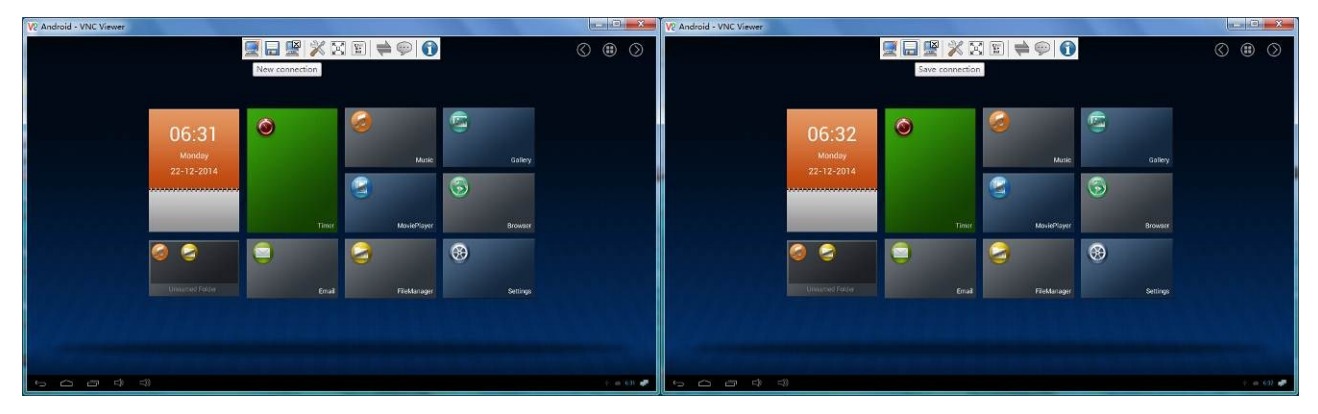

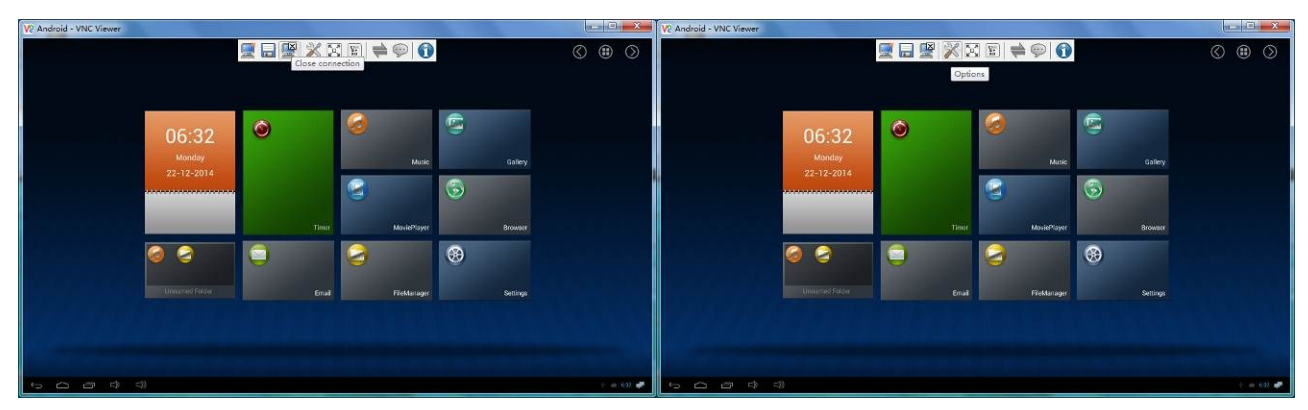

| V? Android - VNC Viewer                 |             |                  |            | V2 Android - VNC Viewer |            |           |                   |          |                         |
|-----------------------------------------|-------------|------------------|------------|-------------------------|------------|-----------|-------------------|----------|-------------------------|
| 🖉 🖬                                     | 9 🚔 🎇 🖾 📽 🖗 |                  | ( ● ●      |                         |            | 🛒 🖬 🚆 🏋 🖸 | E 🚔 💬 🚺           |          | () (B) ()               |
| Full screen mode                        |             |                  |            |                         |            |           | Send Ctrl+Alt+Del |          |                         |
|                                         |             |                  |            |                         |            |           |                   |          |                         |
|                                         |             | e                |            |                         |            | 0         |                   | e        |                         |
| 06:32                                   | -           | -                |            |                         | 06:32      | ۲         |                   | -        |                         |
| Monday                                  |             | Mutic Gallery    |            |                         | Monday     |           | Music             | Gallery  |                         |
| 22-12-2014                              |             |                  |            |                         | 22-12-2014 |           |                   | (3)      |                         |
|                                         |             | <u> </u>         |            |                         |            |           | 9                 |          |                         |
|                                         | Timir Mov   | iePlayer Browser |            |                         | -          |           | MoviePlayer       | Browser  |                         |
|                                         |             | 8                |            |                         |            |           |                   |          |                         |
|                                         | -           |                  |            |                         |            | 0         | •                 |          |                         |
| Universed Ender                         | Enuil Fiel  | Manager Settings |            |                         |            | Enuil     | Flektanager       | Settings |                         |
|                                         |             |                  |            |                         |            |           |                   |          | فيكاره والجنادي         |
|                                         |             |                  |            |                         |            |           |                   |          |                         |
| Contraction of the second second second |             |                  |            |                         |            |           |                   |          | owners and the first of |
| 5 6 6 ¢ ¢                               |             |                  | ę. 🗰 622 🦛 | 5000 ¢                  | ≂33        |           |                   |          | t: 🗰 622 🧬              |

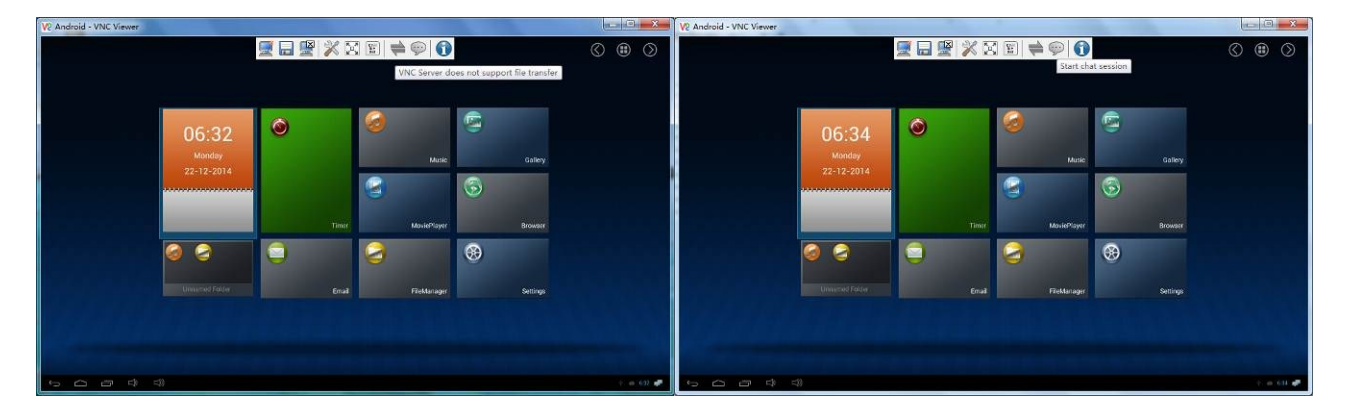